## HP Deskjet D5500 Printer series

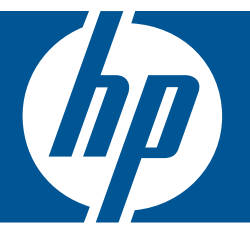

# "Windows" žinynas

## "HP Deskjet D5500 Printer series"

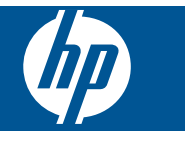

## Turinys

| Kaip?                                                                                                    | 3                                                                                                    |
|----------------------------------------------------------------------------------------------------|----------------------------------------------------------------------------------------------------|
| HP spausdintuvas nustatymo užbaigimas<br>Belaidis ryšys naudojant vieno mygtuko belaidę sąranką ir WPS įgalintą kelvedį<br>Įprastas belaidis ryšys<br>USB lizdas<br>Programinės įrangos, skirtos tinklo ryšiui, diegimas                                           | 5<br>6<br>7<br>8                                                                                                    |
| Pažinkite HP spausdintuvas<br>Spausdintuvo dalys<br>Valdymo skydelio ypatybės                                                                                                    | 9<br>10                                                                                                    |
| Spausdinimas<br>Dokumentų spausdinimas<br>Nuotraukų spausdinimas<br>Vokų spausdinimas<br>Spausdinimas ant specialių laikmenų<br>Tinklalapio spausdinimas.                                                                                                    | 11<br>12<br>15<br>16<br>22                                                                                                    |
| Darbas su kasetėmis<br>Rašalo lygio patikrinimas<br>Rašalo užsakymas<br>Rašalo atsargos spausdinimo režimas<br>Automatiškai išvalykite spausdinimo kasetes<br>Išvalykite spausdinimo kasetes rankiniu būdu<br>Kasečių pakeitimas<br>Kasetės garantijos informacija | 31<br>32<br>33<br>34<br>34<br>36<br>38                                                                                               |
| Problemos sprendimas<br>HP pagalba<br>Sąrankos trikčių diagnostika ir šalinimas<br>Spausdinimo trikčių diagnostika ir šalinimas<br>Klaidos.                                                                                                    | 39<br>40<br>44<br>48                                                                                                    |
| Techninė informacija<br>Pastaba.<br>Specifikacijos.<br>Produkto aplinkos priežiūros programa.<br>Reglamentinės normos.<br>Reglamentiniai belaidžio ryšio patvirtinimai.                                                                                            | 59<br>60<br>63<br>66                                                                                                    |
|                                                                                                    | Kaip?      HP spausdintuvas nustatymo užbaigimas      Belaidis ryšys naudojant vieno mygtuko belaidę sąranką ir WPS įgalintą kelvedį |

## 1 Kaip?

Išmokite naudoti HP spausdintuvas

- "Laikmenų įdėjimas," puslapyje 29
- "Kasečių pakeitimas," puslapyje 36
- "<u>Belaidis ryšys naudojant vieno mygtuko belaidę sąranką ir WPS įgalintą kelvedį</u>," puslapyje 5

Skyrius 1 skyrius

## 2 HP spausdintuvas nustatymo užbaigimas

- Belaidis ryšys naudojant vieno mygtuko belaidę sąranką ir WPS įgalintą kelvedį
- Įprastas belaidis ryšys
- <u>USB lizdas</u>
- Programinės įrangos, skirtos tinklo ryšiui, diegimas

# Belaidis ryšys naudojant vieno mygtuko belaidę sąranką ir WPS įgalintą kelvedį

Kad galėtumėte prijungti HP spausdintuvas prie belaidžio tinklo naudodamiesi sąrankos priemone "WiFi Protected Setup" (WPS), reikia:

Belaidžio 802.11 tinklo su su belaidžiu kelvedžiu, galinčiu naudoti WPS, arba prieigos tašku.

Stalinis arba skreitinis kompiuteris, palaikantis belaidį ryšį arba turintis tinklo sąsajos plokštę (network interface card – NIC). Kompiuteris, kuriame norite įdiegti HP spausdintuvas, turi būti prijungtas prie belaidžio tinklo.

#### Belaidis ryšys naudojant vieno mygtuko belaidę sąranką ir WPS įgalintą kelvedį

1. Atlikite vieną iš šių veiksmų:

#### Naudoti "Push Button (PBC)" (Mygtuko paspaudimo) metodą

a. Nustatykite belaidį ryšį.

Paspauskite ir laikykite paspaudę mygtuką Wireless (Belaidis) dvi sekundes.

Spauskite atitinkamą WPS įgalinto kelvedžio ar kito tinklo įrenginio mygtuką. Jeigu belaidžio tinklo konfigūracija yra sėkminga, rodoma visa belaidžio ryšio piktograma ir signalo stiprumo juosta.

- b. Įdiekite programinę įrangą.
- Pastaba ljungiamas apytiksliai dvi minutes skaičiuojantis laikmatis ir per šį laiką reikia paspausti atitinkamo tinklo įrenginio mygtuką.

#### Naudokite PIN metodą

a. Įdėkite popieriaus.

Įdėkite pluoštą popieriaus į įvesties dėklą trumpuoju kraštu į priekį spausdinamąja puse žemyn.

Popieriaus pluoštą stumkite pirmyn tol, kol jis sustos.

Stumkite popieriaus pločio kreiptuvą dešinėn, kol jis priglus prie popieriaus krašto.

#### Skyrius 2 skyrius

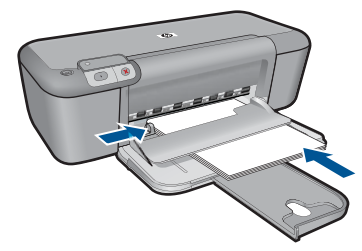

b. Pradėkite apsaugotą belaidžio ryšio sąranką.

Spauskite ir laikykite paspaudę mygtuką Tęsti dvi sekundes.

Pradedamas belaidžio ryšio testas.

Automatiškai spausdinama belaidžio ryšio testo ataskaita ir tinklo konfigūracijos ataskaita.

c. Nustatykite belaidį ryšį.

Spauskite ir laikykite paspaudę mygtuką **Wireless (Belaidis)** dvi sekundes. Kompiuteryje įveskite kelvedžio PIN.

Jeigu belaidžio tinklo konfigūracija yra sėkminga, rodoma pilna belaidžio ryšio piktograma ir signalo stiprumo juosta.

- d. Įdiekite programinę įrangą
- Pastaba Ijungiamas apytiksliai dvi minutes skaičiuojantis laikmatis, kurių metu reikia paspausti atitinkamo tinklo įrenginio mygtuką.
- 2. Žiūrėti šios temos animaciją.

#### Susijusios temos

"<u>Programinės įrangos, skirtos tinklo ryšiui, diegimas</u>," puslapyje 8

# Belaidžio tinklo sąrankos išbandymas ir tinklo konfigūracijos puslapio spausdinimas

Atliekamas belaidžio tinklo patikrinimas, kurį sudaro įvairūs diagnostiniai testai. Jais nustatoma, ar sėkmingai paruoštas tinklas. Belaidžio tinklo testavimo lapą galite atspausdinti bet kada.

Galite atsispausdinti tinklo konfigūracijos puslapį ir pasižiūrėti tinklo nuostatas: IP adresą, perdavimo būdą ar tinklo pavadinimą (SSID).

#### Tinklo konfigūracijos lapo spausdinimas

Paspauskite ir laikykite paspaudę mygtuką Tęsti, kad pradėtumėte belaidžio ryšio išbandymą ir atspausdintumėte tinklo konfigūracijos ir tinklo bandomuosius puslapius.

## Įprastas belaidis ryšys

Kad HP spausdintuvas prijungtumėte prie integruoto belaidžio (802.11) WLAN tinklo, reikalingi:

Belaidis (802.11) tinklas su belaidžiu kelvedžiu ar prieigos tašku. Jei HP spausdintuvas jungiate prie bevielio tinklo su interneto prieiga, HP rekomenduoja naudoti bevielį maršrutizatorių (prieigos kortelę arba bazinį įrenginį), kuris naudoja dinaminį valdančiojo kompiuterio konfigūracijos protokolą (Dynamic Host Configuration Protocol, DHCP).

Stalinis arba skreitinis kompiuteris, palaikantis belaidį ryšį arba turintis tinklo sąsajos plokštę (network interface card – NIC). Kompiuteris, kuriame norite įdiegti HP spausdintuvas, turi būti prijungtas prie belaidžio tinklo.

Tinklo pavadinimas (SSID).

WEP raktas arba WPA slapta frazė (jei reikia).

#### Kaip prisijungti prie produkto

- 1. Į kompiuterio CD-ROM įtaisą įdėkite produkto programinės įrangos kompaktinį diską.
- Vykdykite ekrane pateikiamus nurodymus.
  Paraginti prijunkite produktą prie kompiuterio USB sąrankos kabeliu, esančiu dėžėje.
  Produktas bandys prisijungti prie tinklo. Jei ryšio užmegzti nepavyksta, vadovaudamiesi nurodymais sutvarkykite problemą ir pabandykite dar kartą.
- Baigę diegti būsite paraginti atjungti USB kabelį ir patikrinti belaidžio tinklo ryšį. Kai tik produktas sėkmingai prisijungs prie tinklo, įdiekite programinę įrangą visuose kompiuteriuose, kurie naudos produktą tinkle.

#### Susijusios temos

"Programinės įrangos, skirtos tinklo ryšiui, diegimas," puslapyje 8

### **USB** lizdas

HP spausdintuvas palaiko užpakalinį didelės spartos USB 2.0 lizdą, skirtą prijungti prie kompiuterio.

Jei HP spausdintuvas prijungti prie kompiuterio tinkle naudojate USB kabelį, kompiuteryje galite nustatyti spausdintuvo bendrą naudojimą. Tai leidžia kitiems kompiuteriams tinkle spausdinti su HP spausdintuvas, naudojant jūsų kompiuterį kaip pagrindinį.

**Pagrindinis** kompiuteris (jūsų kompiuteris, USB kabeliu prijungtas tiesiai prie HP spausdintuvas) turi visas programinės įrangos funkcines galimybes. Kiti kompiuteriai, kurie vadinami **klientais**, turi prieigą tik prie spausdinimo funkcijų. Optimaliausiam darbui HP rekomenduoja iki 5 kompiuterių. Kitas funkcijas turite vykdyti iš pagrindinio kompiuterio arba su HP spausdintuvas valdymo skydeliu.

#### Kaip USB kabeliu prijungti produktą

- Informacijos, kaip USB kabeliu prijungti produktą prie kompiuterio, ieškokite vadove "Pradžia", kurį gavote su produktu.
  - Pastaba Nejunkite USB kabelio prie produkto, kol būsite paraginti tai padaryti.

#### Kaip padaryti galimą bendrą naudojimąsi spausdintuvu "Windows" kompiuteriu

Informacijos ieškokite vartotojo vadove, pateikiamame kartu su kompiuteriu, arba elektroniniame "Windows" žinyne.

## Programinės įrangos, skirtos tinklo ryšiui, diegimas

Šiame skyriuje aprašoma, kaip įdiegti HP Photosmart programinę įrangą prie tinklo prijungtame kompiuteryje. Prieš diegdami programinę įrangą įsitikinkite, kad HP spausdintuvas yra prijungtas prie tinklo. Jei HP spausdintuvas prie tinklo neprijungtas, kad jį prie tinklo prijungtumėte, vykdykite ekrano nurodymus, pateikiamus programinės įrangos diegimo metu.

Pastaba Jeigu kompiuteris sukonfigūruotas taip, kad galėtų jungtis prie kelių tinklo įrenginių, prieš diegdami programinę įrangą įsitikinkite, kad kompiuteris prie šių įrenginių yra prijungtas. Kitu atveju HP Photosmart programinės įrangos diegimo programa gali pasirinkti vieną iš jau naudojamų įrenginių raidžių, o tada prisijungti prie atitinkamo tinklo įrenginio nebegalėsite.

**Pastaba** [diegimas gali trukti nuo 20 iki 45 minučių priklausomai nuo operacinės sistemos, laisvos disko vietos ir kompiuterio procesoriaus greičio.

## Kaip įdiegti programinę įrangą "Windows HP Photosmart" prie tinklo prijungtame kompiuteryje

- 1. Išjunkite visas kompiuteryje paleistas programas.
- Į kompiuterio kompaktinių diskų įrenginį įdėkite su produktu gautą operacinės sistemos "Windows" kompaktinį diską ir vykdykite ekrane pateikiamus nurodymus.
  - Pastaba Jeigu HP spausdintuvas nėra prijungtas prie tinklo, dėžėje esančiu USB diegimo kabeliu prijunkite produktą prie kompiuterio. USB diegimo kabelį prijunkite prie kompiuterio tik tada, kai būsite paraginti. Produktas bandys prisijungti prie tinklo.
- Jeigu atsiranda dialogo langas apie užkardą, vadovaukitės instrukcijomis. Jeigu matote iššokančius užkardos pranešimus, visada turite priimti arba leisti juos rodyti.
- Ekrane Connection Type (Ryšio tipas) pasirinkite tinkamą parinktį ir spustelėkite Next (Toliau).

Kol sąrankos programa tinkle ieško gaminio, pasirodo ekranas Searching (leškoma).

5. Ekrane **Rastas spausdintuvas** patvirtinkite, kad spausdintuvo aprašymas yra teisingas.

Jeigu tinkle randami keli spausdintuvai, pasirodo ekranas **Rasti spausdintuvai**. Pasirinkite gaminį, kurį norite prijungti.

- Vykdykite nurodymus programinei įrangai diegti. Įdiegus programinę įrangą gaminys bus parengtas naudoti.
- Jei norite patikrinti tinklo ryšį, iš kompiuterio atspausdinkite gaminio savitikros ataskaitą.

## **3 Pažinkite HP spausdintuvas**

- Spausdintuvo dalys
- Valdymo skydelio ypatybės

## Spausdintuvo dalys

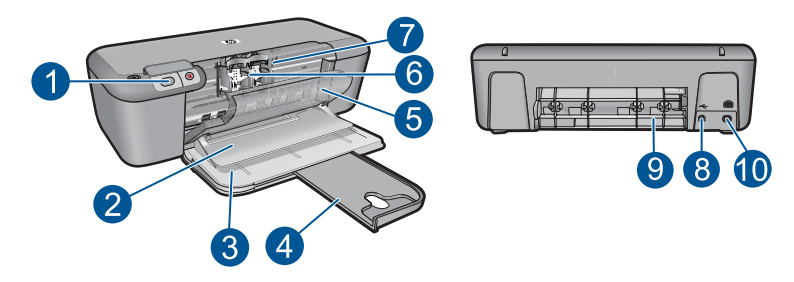

| 1  | Valdymo skydelis                                                       |
|----|------------------------------------------------------------------------|
| 2  | lšvesties dėklas                                                       |
| 3  | Įvesties dėklas                                                        |
| 4  | Įvesties dėklo ilgintuvas                                              |
| 5  | Priekinės prieigos dangtis                                             |
| 6  | Spausdintuvo kasetės                                                   |
| 7  | Kasečių prieigos sritis                                                |
| 8  | USB prievadas                                                          |
| 9  | Galinės prieigos dangtis                                               |
| 10 | Maitinimo kabelio lizdas: Naudokite tik HP suteiktą maitinimo adapterį |

## Valdymo skydelio ypatybės

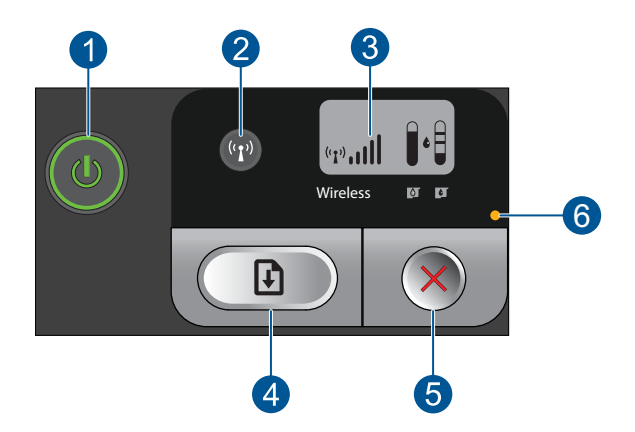

- Ijungti: ljungia arba išjungia produktą. Išjungtas produktas naudoja nedidelį energijos kiekį. Norėdami visiškai išjungti maitinimą, išjunkite produktą ir ištraukite maitinimo kabelį.
   Wireless (Belaidis): ljungia arba išjungia belaidį ryšį.
   Belaidžio ryšio signalo ir rašalo lygio LCD ekranas: Rodo belaidžio ryšio signalo stiprumą ir esamą rašalo lygį.
   Tęsti: Nurodo HP spausdintuvas tęsti darbą, kai problema išspręsta. Palaikius paspaudus dvi sekundes, HP spausdintuvas spausdina tinklo konfigūracijos ir tinklo bandomuosius puslapius.
- 5 Atšaukti: Atšaukia esamą spausdinimo ar išlygiavimo užduotį arba sistemos WPS procesą.
- 6 Klaidos lemputė: Mirksi, jeigu įvyko HP spausdintuvas klaida.

#### **Spausdinimas** Δ

Norėdami tęsti pasirinkite spausdinimo užduotį.

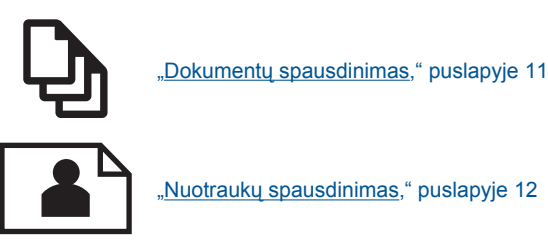

"Nuotraukų spausdinimas," puslapyje 12

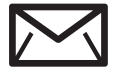

"Voky spausdinimas," puslapyje 15

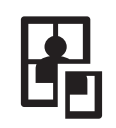

"Spausdinimas ant specialių laikmenų," puslapyje 16

"Tinklalapio spausdinimas," puslapyje 22

#### Susijusios temos

- "Laikmenų įdėjimas," puslapyje 29
- "Rekomenduojamos spausdinimo popieriaus rūšys," puslapyje 27

## Dokumentų spausdinimas

Daugumą spausdinimo nuostatų automatiškai valdo taikomoji programa. Jums reikia rankiniu būdu pakeisti nustatymus tik tada, kai norite keisti spausdinimo kokybę, spausdinti ant specifinio popieriaus ar skaidrės, ar naudoti specifines funkcijas.

#### Kaip spausdinti iš taikomosios programos

- 1. Patikrinkite, ar į įvesties dėklą įdėjote popieriaus.
- 2. Meniu File (rinkmena) spustelėkite Print (spausdinti).
- Isitikinkite, kad produktas yra pasirinktas spausdintuvas.
- 4. Jei reikia pakeisti nustatymus, spustelekite mygtuka, kuris atsiranda Properties (ypatybiy) dialogo lange. Priklausomai nuo taikomosios programos šis mygtukas gali vadintis Properties

(ypatybes), Options (parinktys), Printer Setup (spausdintuvo sąranka), Printer (spausdintuvas) arba Preferences (pagrindinės parinktys).

Pastaba Jei spausdinate nuotrauką, turite pažymėti konkretaus fotopopieriaus ir nuotraukos patobulinimo pasirinktis.

- Spausdinimo darbui tinkamas parinktis nustatykite pasinaudojant skirtukų galimybėmis - Advanced (plačiau), Printing Shortcuts (sparčiosios spausdinimo nuorodos), Features (savybės) ir Color (spalvinis).
  - Patarimas Galite parinkti savo spausdinimo darbui tinkamas pasirinktis, pažymėdami vieną iš iš anksto numatytų spausdinimo darbų skirtuke Printing Shortcuts (spausdinimo nuorodos). Pasirinkite spausdinimo užduoties rūšį iš sąrašo Printing Shortcuts (spausdinimo nuorodos). Šios spausdinimo užduoties rūšies numatytosios nuostatos nustatytos ir apibendrintos skirtuke Printing Shortcuts (spausdinimo nuorodos). Jei būtina, čia galite atlikti norimus pakeitimus ir juos įrašyti į naują spausdinimo nuorodą. Jei norite įrašyti pasirinktą nuorodą, pasirinkite nuorodą ir spustelėkite Save As (įrašyti kaip). Jei norite pašalinti nuorodą, pasirinkite norimą nuorodą ir spustelėkite Delete (šalinti).
- 6. Spustelėdami OK (gerai), uždarykite Properties (ypatybių) dialogo langą.
- 7. Spustelėkite Print (spausdinti) ar OK (gerai).

#### Susijusios temos

- <u>"Rekomenduojamos spausdinimo popieriaus rūšys</u>," puslapyje 27
- "Laikmenų įdėjimas," puslapyje 29
- "Peržiūrėkite spausdinimo skyrą," puslapyje 24
- "Kurkite suderintas spausdinimo nuorodas," puslapyje 24
- "Numatytųjų spausdinimo nuostatų nustatymas," puslapyje 26
- "<u>Vykdomos užduoties sustabdymas</u>," puslapyje 57

## Nuotraukų spausdinimas

#### Kaip spausdinti nuotraukas ant fotopopieriaus

1. Iš įvesties dėklo išimkite visą jame esantį popierių ir įdėkite fotopopieriaus spausdinamąja puse žemyn.

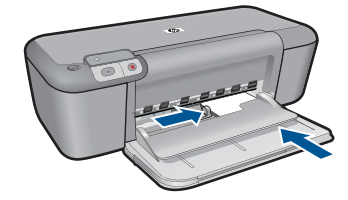

2. Meniu File (rinkmena) spustelėkite Print (spausdinti).

12 Spausdinimas

- 3. [sitikinkite, kad produktas yra pasirinktas spausdintuvas.
- 4. Spustelėkite mygtuką, kuris atidaro dialogo langą Properties (ypatybės). Priklausomai nuo taikomosios programos šis mygtukas gali vadintis Properties (ypatybės), Options (parinktys), Printer Setup (spausdintuvo sąranka), Printer (spausdintuvas) arba Preferences (pagrindinės parinktys).
- 5. Spustelėkite skirtuką Features (funkcijos).
- Srityje Basic Options (pagrindinės parinktys), išsiskleidžiančiame sąraše Paper Type (popieriaus rūšis) pasirinkite tinkamą fotopopieriaus rūšį.
- Srityje Resizing Options (dydžio keitimo parinktys), sąraše Size (dydis) spustelėkite atitinkamą popieriaus dydį.

Jei popieriaus dydis ir rūšis nesuderinami, produkto programinė įranga parodys įspėjimą ir leis pasirinkti kitą popieriaus rūšį ar dydį.

- Srities Basic Options (pagrindinės pasirinktys) išsiskleidžiančiame sąraše Print Quality (spausdinimo kokybė) pasirinkite aukštą spausdinimo kokybę, pvz., Best (geriausia).
  - Pastaba Jei norite aukščiausios dpi skyros, skirtuke Advanced (daugiau) esančiame atsidarančiame sąraše Maximum dpi (didžiausia dpi) pažymėkite Enabled (įgalinta). Plačiau apie tai skaitykite <u>"Spausdinimas naudojant didžiausią</u> dpi," puslapyje 23.
- 9. Spustelėkite OK (gerai), kad grįžtumėte į dialogo langą Properties (ypatybės).
- (Pasirinktinai) Jeigu norite spausdinti nespalvotą nuotrauką, spustelėkite skirtuką Color (spalva) ir pažymėkite žymės langelį Print in grayscale (spausdinti pilkais pustoniais). Išsiskleidžiančiame sąraše pasirinkite vieną iš šių pasirinkčių:
  - High quality (gera kokybė): naudoja visas turimas spalvas nuotraukoms pilkais pustoniais spausdinti. Taip sukuriami derantys natūralūs pilkos spalvos pustoniai.
  - Black Ink Only (tik juodu rašalu): naudoja juodą rašalą nuotraukoms pilkais pustoniais spausdinti. Pilka spalva sukuriama skirtingais juodų taškų raštais, todėl gautas vaizdas gali būti grūdėtas.
- Spustelėkite OK (gerai), tada spustelėkite Print (spausdinti) arba OK (gerai) dialogo lange Print (spausdinti).
- Pastaba [vesties dėkle nepalikite nepanaudoto fotopopieriaus. Popierius gali pradėti raitytis, todėl ant jo išspausdintų spaudinių kokybė gali būti prasta. Prieš spausdinant fotopopierių reikia ištiesinti.

#### Kaip spausdinti vaizdus be apvado

- 1. Išimkite iš įvesties dėklo visą ten esantį popierių.
- 2. Padėkite fotopopierių spausdinamąja puse žemyn tiekimo dėklo dešinėje.

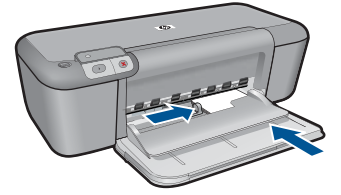

- 3. Meniu File (rinkmena) spustelėkite Print (spausdinti).
- 4. [sitikinkite, kad produktas yra pasirinktas spausdintuvas.
- 5. Spustelėkite mygtuką, kuris atidaro dialogo langą Properties (ypatybės). Priklausomai nuo taikomosios programos šis mygtukas gali vadintis Properties (ypatybės), Options (parinktys), Printer Setup (spausdintuvo sąranka), Printer (spausdintuvas) arba Preferences (pagrindinės parinktys).
- 6. Spustelėkite skirtuką Features (funkcijos).
- Sąraše Size (dydis), spustelėkite į tiekimo dėklą įdėtą fotopopieriaus dydį. Jei nurodyto dydžio vaizdą be apvado išspausdinti galima, bus suaktyvintas žymimasis langelis Borderless printing (spausdinimas be apvado).
- Išsiskleidžiančiame sąraše Paper Type (popieriaus rūšis) spustelėkite More (daugiau), tada pasirinkite tinkamos rūšies popierių.
  - Pastaba Negalima spausdinti vaizdo be apvado, jei nustatytas popieriaus tipas Plain paper (Paprastas popierius) arba kitoks tipas nei fotopopierius.
- Jei dar nepažymėtas, pažymėkite žymimąjį langelį Borderless printing (spausdinimas be apvado).
   Jei spausdinimui be apvado popieriaus dydis ir popierius rūšis nesuderinami, prietaiso programinė įranga parodys įspėjimą ir leis išrinkti kitą popieriaus rūšį ar dydį.
- 10. Spustelėkite OK (gerai), tada spustelėkite Print (spausdinti) arba OK (gerai) dialogo lange Print (spausdinti).
  - Pastaba Įvesties dėkle nepalikite nepanaudoto fotopopieriaus. Popierius gali pradėti raitytis, todėl ant jo išspausdintų spaudinių kokybė gali būti prasta. Prieš spausdinant fotopopierių reikia ištiesinti.

#### Susijusios temos

- "<u>Laikmenų įdėjimas</u>," puslapyje 29
- "Spausdinimas naudojant didžiausią dpi," puslapyje 23
- "<u>Peržiūrėkite spausdinimo skyrą</u>," puslapyje 24
- <u>"Kurkite suderintas spausdinimo nuorodas</u>," puslapyje 24

- <u>"Numatytųjų spausdinimo nuostatų nustatymas</u>," puslapyje 26
- "Vykdomos užduoties sustabdymas," puslapyje 57

### Vokų spausdinimas

Į HP spausdintuvas įvesties dėklą galima įdėti vieną ar daugiau vokų. Nenaudokite vokų, pagamintų iš blizgaus popieriaus ar puoštų reljefiniais ornamentais, taip pat vokų su sąsagėlėmis ar langeliais.

Pastaba Specifinės informacijos, kaip suformuoti ant vokų spausdinamą tekstą, ieškokite savo teksto rengimo programos pagalbos skiltyje. Siekiant geriausių rezultatų, atgaliniam adresui ant vokų pateikti naudokite etiketes.

#### Kaip spausdinti vokus

- 1. Stumkite popieriaus pločio kreiptuvą į kairiąją pusę iki galo.
- Dėkite vokus į dešiniąją įvesties dėklo pusę. Spausdinamoji pusė turi būti nukreipta žemyn. Skydelis turi būti kairiojoje pusėje.
- 3. Vokus kiškite iki galo.
- 4. Tvirtai stumkite popieriaus pločio kreiptuvą, kol pasieksite vokų briaunas.

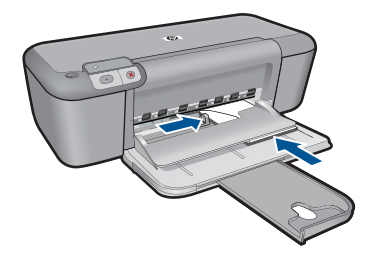

- Atidarykite dialogo langą Printer Properties (Spausdintuvo ypatybės).
- Spustelėkite skirtuką Features (funkcijos), tada pasirinkite šias spausdinimo nuostatas:
  - Paper Type (popieriaus rūšis): Paprastas popierius
  - Size (dydis): Tinkamas popieriaus lapo dydis
- 7. Pasirinkite bet kokias kitas norimas spausdinimo nuostatas ir spustelėkite OK (gerai).

#### Susijusios temos

- <u>"Laikmenų įdėjimas,</u>" puslapyje 29
- "Peržiūrėkite spausdinimo skyrą," puslapyje 24
- "Kurkite suderintas spausdinimo nuorodas," puslapyje 24
- "Numatytujų spausdinimo nuostatų nustatymas," puslapyje 26
- "Vykdomos užduoties sustabdymas," puslapyje 57

## Spausdinimas ant specialių laikmenų

#### Skaidrių spausdinimas

- 1. Stumkite popieriaus pločio kreiptuvą į kairiąją pusę iki galo.
- Dėkite skaidres į dešiniąją įvesties dėklo pusę. Spausdinamoji pusė turi būti nukreipta žemyn, o lipni juosta – nukreipta aukštyn į spausdintuvo pusę.
- Atsasrgiai iki galo sustumkite permatomas atiketes, kad lipnūs popieriaus ruožai nesusiliestų.
- 4. Tvirtai stumkite popieriaus pločio kreiptuvą, kol pasieksite skaidrių briaunas.

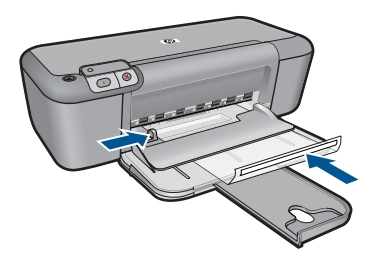

- 5. Atidarykite dialogo langą Printer Properties (Spausdintuvo ypatybės).
- 6. Spustelėkite skirtuką Printing Shortcuts (spausdinimo nuorodos).
- Sąraše Printing Shortcuts (spausdinimo nuorodos) spustelėkite Presentation Printing (pristatymų spausdinimas) ir tada pasirinkite tokias spausdinimo nuostatas:
  - **Paper Type** (popieriaus rūšis): Spustelėkite **More** (daugiau) ir pasirinkite tinkamą skaidrių plėvelių rūšį.
  - Paper Size (popieriaus lapo dydis): Tinkamas popieriaus lapo dydis
- 8. Pasirinkite bet kokias kitas norimas spausdinimo nuostatas ir spustelėkite OK (gerai).

#### Spausdinti atvirukus

- 1. Stumkite popieriaus pločio kreiptuvą į kairiąją pusę iki galo.
- Korteles dėkite į dešiniąją įvesties dėklo pusę. Spausdinamoji pusė turi būti nukreipta žemyn, o trumpoji briauna – nukreipta į spausdintuvą.
- 3. Atvirutes kiškite iki galo.
- 4. Tvirtai stumkite popieriaus pločio kreiptuvą, kol pasieksite kortelių briaunas.

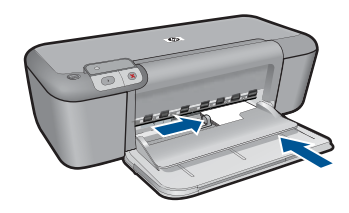

- 5. Atidarykite dialogo langą **Printer Properties** (Spausdintuvo ypatybės).
- 6. Spustelėkite skirtuką **Features** (funkcijos), tada pasirinkite šias spausdinimo nuostatas:
  - Paper Type (popieriaus rūšis): Spustelėkite More (daugiau), tada Specialty Papers (specialios paskirties popierius) ir pasirinkite tinkamą atviruko tipą.
  - Print Quality (spausdinimo kokybė): Normal (normali) ar Best (geriausia).
  - Size (dydis): Tinkamas atviruko dydis
- 7. Pasirinkite bet kokias kitas norimas spausdinimo nuostatas ir spustelėkite OK (gerai).

#### Etikečių spausdinimas

- 1. Stumkite popieriaus pločio kreiptuvą į kairiąją pusę iki galo.
- 2. Atskirkite sulipusius etikečių lapus ir sulygiuokite jų briaunas.
- Dėkite etikečių lapus į dešiniąją įvesties dėklo pusę. Etikečių pusė turi būti nukreipta žemyn.
- 4. Lapus kiškite iki galo.
- 5. Tvirtai stumkite popieriaus pločio kreiptuvą, kol pasieksite lapų briaunas.

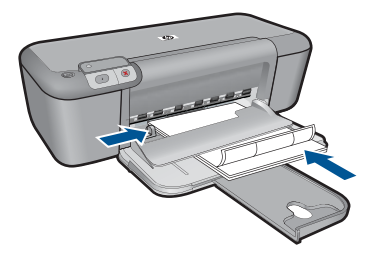

- 6. Atidarykite dialogo langą Printer Properties (Spausdintuvo ypatybės).
- 7. Spustelėkite skirtuką Printing Shortcuts (spausdinimo nuorodos).

- Sąraše Printing Shortcuts (spausdinimo nuorodos) spustelėkite General Everyday Printing (pagrindinis kasdienis spausdinimas), tada pasirinkite tokias spausdinimo nuostatas:
  - Paper Type (popieriaus rūšis): Paprastas popierius
  - Paper Size (popieriaus lapo dydis): Tinkamas popieriaus lapo dydis
- 9. Spustelėkite OK (gerai).

#### Spausdinti brošiūras

- 1. Stumkite popieriaus pločio kreiptuvą į kairiąją pusę iki galo.
- Dėkite popierių į dešiniąja įvesties dėklo pusę. Spausdinamoji pusė turi būti nukreipta žemyn.
- 3. Popierių kiškite iki galo.
- 4. Tvirtai stumkite popieriaus pločio kreiptuvą, kol pasieksite popieriaus briaunas.

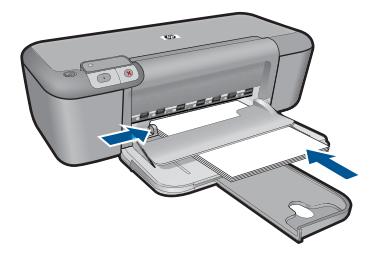

- 5. Atidarykite dialogo langą Printer Properties (Spausdintuvo ypatybės).
- 6. Spustelėkite skirtuką Features (funkcijos).
- 7. Nustatykite šias spausdinimo nuostatas:
  - Print Quality (spausdinimo kokybė): Geriausia kokybė
  - **Paper Type** (popieriaus rūšis): Spustelėkite **More** (daugiau) ir pasirinkite tinkamą popierių HP rašaliniam spausdinimui.
  - Orientation (Orientacija) Portrait (vertikaliai) arba Landscape (horizontaliai)
  - Size (dydis): Tinkamas popieriaus lapo dydis
  - Two-sided printing (dvipusis spausdinimas) : Manual(rankinis)
- 8. Jei norite pradėti spausdinti, paspauskite OK (gerai).

#### Spausdinti sveikinimo atvirukus

- 1. Stumkite popieriaus pločio kreiptuvą į kairiąją pusę iki galo.
- 2. Anlenkite sveikinimo atvirukus ir sulygiuokite jų briaunas.
- Dėkite sveikinimo atvirukus į dešiniąją įvesties dėklo pusę. Spausdinamoji pusė turi būti nukreipta žemyn.
- 4. Atvirutes kiškite iki galo.
- 5. Tvirtai stumkite popieriaus pločio kreiptuvą, kol pasieksite kortelių briaunas.

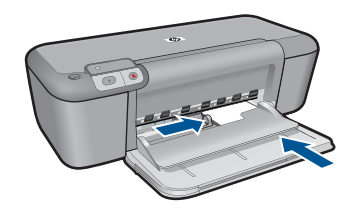

- 6. Atidarykite dialogo langą Printer Properties (Spausdintuvo ypatybės).
- 7. Spustelėkite skirtuką **Features** (funkcijos), tada pasirinkite šias spausdinimo nuostatas:
  - Print Quality (spausdinimo kokybė): Normal (normali)
  - **Paper Type** (popieriaus rūšis): Spustelėkite **More** (daugiau) ir pasirinkite tinkamą atviruko tipą.
  - Size (dydis): Tinkamas atviruko dydis
- 8. Pasirinkite bet kokias kitas norimas spausdinimo nuostatas ir spustelėkite OK (gerai).

#### Spausdinti brošiūras

- 1. Stumkite popieriaus pločio kreiptuvą į kairiąją pusę iki galo.
- Dėkite paprastą popierių į dešiniąją įvesties dėklo pusę. Spausdinamoji pusė turi būti nukreipta žemyn.
- 3. Popierių kiškite iki galo.
- 4. Tvirtai stumkite popieriaus pločio kreiptuvą, kol pasieksite popieriaus briaunas.

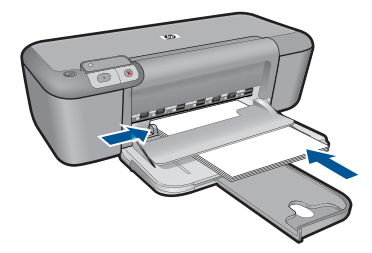

- 5. Atidarykite dialogo langą Printer Properties (Spausdintuvo ypatybės).
- 6. Spustelėkite skirtuką Printing Shortcuts (spausdinimo nuorodos).
- Saraše Printing Shortcuts (spausdinimo nuorodos) spustelėkite Booklet Printing (Brošiūrų spausdinimas).

- Sąraše Print On Both Sides (spausdinti ant abiejų lapo pusių) pasirinkite vieną iš šių parinkčių:
  - Knygelė verčiama iš kairės pusės
  - Knygelė verčiama iš dešinės pusės
- 9. Pasirinkite bet kokias kitas norimas spausdinimo nuostatas ir spustelėkite OK (gerai).
- Jei pasirodo raginimas, vėl įdėkite popieriaus lapų į įvesties dėklą, kaip parodyta žemiau.

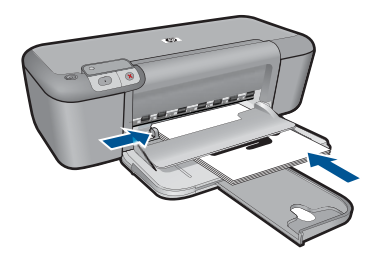

11. Spustelkite Continue (tęsti) ir toliau spausdinkite knygelę.

#### Spausdinti plakatus

- 1. Stumkite popieriaus pločio kreiptuvą į kairiąją pusę iki galo.
- Įdėkite paprastą popierių į dešiniąją įvesties dėklo pusę. Spausdinamoji pusė turi būti nukreipta žemyn.
- 3. Popierių kiškite iki galo.
- 4. Tvirtai stumkite popieriaus pločio kreiptuvą, kol pasieksite popieriaus briaunas.

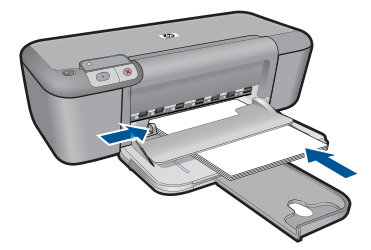

- 5. Atidarykite dialogo langą Printer Properties (Spausdintuvo ypatybės).
- Spustelėkite skirtuką Features (funkcijos), tada pasirinkite šias spausdinimo nuostatas:
  - Paper Type (popieriaus rūšis): Paprastas popierius
  - Orientation (orientacija) Portrait (vertikaliai) arba Landscape (horizontaliai)
  - Size (dydis): Tinkamas popieriaus lapo dydis
- 7. Spustelėkite skirtuką Advanced (papildoma), tada spustelėkite Printer Features (spausdintuvo funkcijos).
- Išsiskleidžiančiame sąraše Poster Printing (plakatų spausdinimas) pasirinkite plakatui skirtus lapus.

- 9. Spustelėkite mygtuką Select Tiles (pasirinkti segmentus).
- Patikrinkite, ar pasirinktų segmentų skaičius atitinka plakato lapų skaičių, tada spustelėkite OK (gerai).

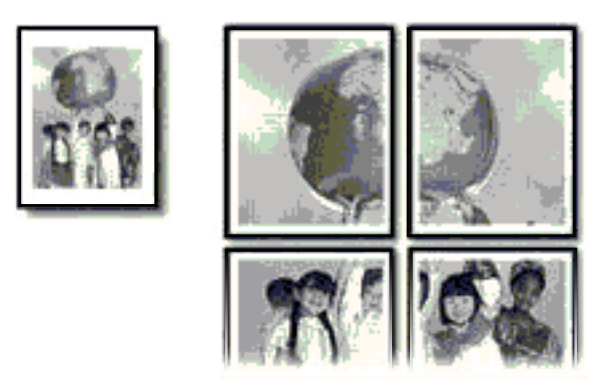

11. Pasirinkite bet kokias kitas norimas spausdinimo nuostatas ir spustelėkite OK (gerai).

#### Spausdinti karštojo perkėlimo lipdukus

- 1. Stumkite popieriaus pločio kreiptuvą į kairiąją pusę iki galo.
- Dėkite karštojo perkėlimo popierių į dešiniąją įvesties dėklo pusę. Spausdinamoji pusė turi būti nukreipta žemyn.

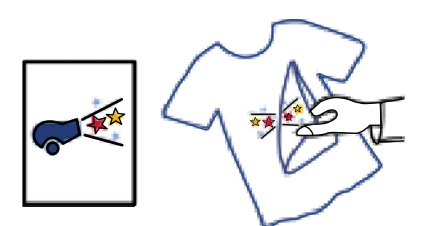

- 3. Popierių kiškite iki galo.
- 4. Tvirtai stumkite popieriaus pločio kreiptuvą, kol pasieksite popieriaus briaunas.

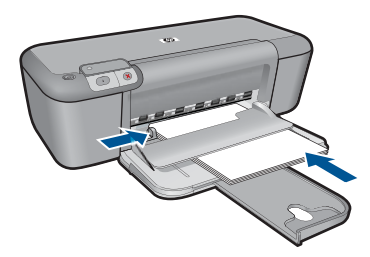

5. Atidarykite dialogo langą Printer Properties (Spausdintuvo ypatybės).

- Spustelėkite skirtuką Features (funkcijos), tada pasirinkite šias spausdinimo nuostatas:
  - Print Quality (spausdinimo kokybė): Normal (normali) ar Best (geriausia).
  - Paper Type (popieriaus rūšis): Spustelėkite More (Daugiau), spustelėkite Specialty Papers (Specialios paskirties popierius), paskui spustelėkite Other specialty paper (Kitas specialios paskirties popierius).
  - Size (dydis): An appropriate paper size
- 7. Spustelėkite skirtuką Advanced (papildoma).
- 8. Spustelėkite **Printer Features** (spausdintuvo funkcijos) tada funkciją **Mirror Image** (veidrodinis vaizdas) nustatykite režimu **On** (jjungti).
  - Pastaba Naudojant kai kurias karštojo perkėlimo programas veidrodinio vaizdo spausdinti nereikia.
- 9. Pasirinkite bet kokias kitas norimas spausdinimo nuostatas ir spustelėkite OK (gerai).

#### Susijusios temos

- "Rekomenduojamos spausdinimo popieriaus rūšys," puslapyje 27
- <u>"Laikmenų įdėjimas</u>," puslapyje 29
- "Peržiūrėkite spausdinimo skyrą," puslapyje 24
- "Kurkite suderintas spausdinimo nuorodas," puslapyje 24
- "<u>Numatytųjų spausdinimo nuostatų nustatymas</u>," puslapyje 26
- "Vykdomos užduoties sustabdymas," puslapyje 57

### Tinklalapio spausdinimas

Naudodamiesi HP spausdintuvas galite spausdinti tinklalapius tiesiai iš interneto naršyklės.

Jei internete naršote "Internet Explorer" (6.0 arba vėlesnės versijos) arba "Firefox" (2.0 arba vėlesnės versijos) naršykle, galite naudoti **HP intelektualujį tinklalapių spausdinimą**, kuris leidžia nesudėtingai ir vaizdžiai spausdinti tinklalapius, suteikia galimybę valdyti spausdinamą turinį ir spausdinimo ypatumus. Funkciją **HP Smart Web Printing** (HP intelektualusis tinklalapių spausdinimas) galite pasiekti programos "Internet Explorer" įrankių juostoje. Plačiau apie **HP Smart Web Printing** (HP intelektualusis tinklalapių spausdinimas) staitykite kartu pateikiamame žinyne.

#### Kaip spausdinti tinklalapį

- 1. Patikrinkite, ar į įvesties dėklą įdėjote popieriaus.
- 2. Naršyklės meniu File (failas) spustelėkite komandą Print (spausdinti).
  - Patarimas Kad pasiektumėte geriausių rezultatų, meniu File (failas) pažymėkite HP Smart Web Printing (HP Smart Web spausdinimas). Pažymėjus atsiras žymės ženklas.

Atsivers dialogo langas Print (spausdinti).

3. [sitikinkite, kad produktas yra pasirinktas spausdintuvas.

 Jei jūsų naršyklė turi šią funkciją, pasirinkite, kuriuos tinklalapio elementus norite įtraukti į spaudinį.

Pavyzdžiui, naršyklėje "Internet Explorer" spustelėkite skirtuką **Options** (parinktys) ir pasirinkite tokias parinktis: **As laid out on screen** (kaip išdėstyta ekrane), **Only the selected frame** (tik parinktą rėmelį) ir **Print all linked documents** (spausdinti visus susijusius dokumentus).

- 5. Kad atspausdintumėte tinklapį, spustelėkite Print (spausdinti) arba OK (gerai).
- Patarimas Kad tinklalapiai būtų spausdinami tinkamai, gali tekti nustatyti popieriaus orientaciją į Landscape (gulsčias).

#### Susijusios temos

- "Rekomenduojamos spausdinimo popieriaus rūšys," puslapyje 27
- "Laikmenų įdėjimas," puslapyje 29
- "Peržiūrėkite spausdinimo skyrą," puslapyje 24
- "Kurkite suderintas spausdinimo nuorodas," puslapyje 24
- "Numatytųjų spausdinimo nuostatų nustatymas," puslapyje 26
- "Vykdomos užduoties sustabdymas," puslapyje 57

### Spausdinimas naudojant didžiausią dpi

Didžiausio dpi režimu spausdinkite aukštos kokybės, ryškius vaizdus.

Kad didžiausio dpi režimas būtų tikrai naudingas, juo spausdinkite aukštos kokybės vaizdus, pvz., skaitmenines nuotraukas. Pasirinkus didžiausio dpi nuostatą spausdintuvo programinė įranga parodo optimizuotą skyrą, kuria ir spausdins HP spausdintuvas. Spausdinimas didžiausio dpi režimu palaikomas tik šioms popieriaus rūšims:

- "HP Premium Plus Photo Paper"
- "HP Premium Photo Paper"
- "HP Advanced Photo Paper"
- "Hagaki" formato nuotrauka

Didžiausio dpi režimu spausdinama ilgiau, negu taikant kitas nuostatas; be to, tam reikia daugiau vietos diske.

#### Kaip spausdinti maksimalios dpi reikšmės režimu

- 1. Patikrinkite, ar į įvesties dėklą įdėjote popieriaus.
- 2. Meniu File (rinkmena) spustelėkite Print (spausdinti).
- 3. Įsitikinkite, kad produktas yra pasirinktas spausdintuvas.
- 4. Spustelėkite mygtuką, kuris atidaro dialogo langą Properties (ypatybės). Priklausomai nuo taikomosios programos šis mygtukas gali vadintis Properties (ypatybės), Options (parinktys), Printer Setup (spausdintuvo sąranka), Printer (spausdintuvas) arba Preferences (pagrindinės parinktys).
- 5. Spustelėkite skirtuką Advanced (papildomos funkcijos).
- Srityje Features (Funkcijos) pažymėkite žymės langelį Maximum dpi (Maksimalus dpi).
- 7. Spustelėkite skirtuką Features (funkcijos).

- Išsiskleidžiančiame sąraše Paper Type (popieriaus rūšis) spustelėkite More (daugiau), tada pasirinkite tinkamos rūšies popierių.
- Išsiskleidžiančiame meniu Print Quality (spausdinimo kokybė) spustelėkite Maximum dpi (didžiausias taškų colyje skaičius).
  - Pastaba Kad sužinotumėte, kokia didžiausia skyra spausdins produktas, spustelėkite Resolution (skyra).
- 10. Pasirinkite bet kokias kitas norimas spausdinimo nuostatas ir spustelėkite OK (gerai).

#### Susijusios temos

"Peržiūrėkite spausdinimo skyrą," puslapyje 24

## Peržiūrėkite spausdinimo skyrą

Spausdintuvo programinė įranga rodo spausdinimo skyrą pagal dpi. Taškų colyje skaičius skiriasi priklausomai nuo spausdintuvo programinėje įrangoje pasirinktos popieriaus rūšies ir spausdinimo kokybės.

#### Kaip peržiūrėti spausdinimo skyrą

- 1. Patikrinkite, ar į įvesties dėklą įdėjote popieriaus.
- 2. Meniu File (rinkmena) spustelėkite Print (spausdinti).
- 3. Įsitikinkite, kad produktas yra pasirinktas spausdintuvas.
- 4. Spustelėkite mygtuką, kuris atidaro dialogo langą Properties (ypatybės). Priklausomai nuo taikomosios programos šis mygtukas gali vadintis Properties (ypatybės), Options (parinktys), Printer Setup (spausdintuvo sąranka), Printer (spausdintuvas) arba Preferences (pagrindinės parinktys).
- 5. Spustelėkite skirtuką Features (funkcijos).
- 6. Išsiskleidžiamajame sąraše **Print Quality** (spausdinimo kokybė) pasirinkite savo užduočiai tinkamą spausdinimo kokybės nuostatą.
- 7. Išsiskleidžiamajame sąraše **Paper Type** (popieriaus rūšis) pasirinkite tokios rūšies popierių, kokį įdėjote.
- 8. Spustelėkite mygtuką Resolution (skyra), jei norite sužinoti spausdinimo skyrą dpi.

## Kurkite suderintas spausdinimo nuorodas

Jei dažnai spausdinate naudodami tas pačias spausdinimo nuostatas, galite naudoti spausdinimo nuorodas. Spausdintuvo programinėje įrangoje yra keletas specialios paskirties spausdinimo nuorodų, kurias rasite spausdinimo nuorodų sąraše.

Pastaba Kai pasirenkate spausdinimo nuorodą, atitinkamos spausdinimo nuostatos automatiškai parodomos ekrane. Galite palikti jas tokias, kokios yra, keisti jas ar kurti savas nuorodas dažnai vykdomoms užduotims atlikti.

Naudokite skirtuką "Printing Shortcuts", jei norite atlikti šias spausdinimo užduotis:

- General Everyday Printing (Įprastinis spausdinimas): Spausdinkite dokumentus sparčiai.
- Photo Printing–Borderless (Nuotraukų spausdinimas be apvado): Spausdinimas ant 10 x 15 cm ir 13 x 18 cm formato HP fotopopieriaus iki pat viršutinio, apatinio ir šoninių kraštų.
- **Paper-saving Printing** (Popierių taupantis spausdinimas): Spausdinkite dvipusius dokumentus su keliais puslapiais tame pačiame lape, taip sumažindami popieriaus sąnaudas.
- Photo Printing–With White Borders (Nuotraukų su baltais apvadais spausdinimas): Spausdinti nuotrauką su baltais apvadais apie kraštus.
- **Fast/Economical Printing** (Spartus/taupus spausdinimas): Sparčiai spausdinti juodraštinės kokybės spaudinius.
- **Presentation Printing** (Spausdinimas pristatymams): Spausdinti aukštos kokybės dokumentus, pvz., laiškus ir skaidres.

#### Kaip kurti spausdinimo nuorodas

- 1. Meniu File (rinkmena) spustelėkite Print (spausdinti).
- 2. Įsitikinkite, kad produktas yra pasirinktas spausdintuvas.
- Spustelėkite mygtuką, kuris atidaro dialogo langą Properties (ypatybės). Priklausomai nuo taikomosios programos šis mygtukas gali vadintis Properties (ypatybės), Options (parinktys), Printer Setup (spausdintuvo sąranka), Printer (spausdintuvas) arba Preferences (pagrindinės parinktys).
- 4. Spustelėkite skirtuką Printing Shortcuts (spausdinimo nuorodos).
- 5. Sąraše **Printing Shortcuts** (spausdinimo nuorodos) pasirinkite spausdinimo nuorodą.

Ekrane pasirodys pasirinktos spausdinimo nuorodos nuostatos.

- 6. Pakeiskite nuostatas, kurias norite naudoti naujoje spausdinimo nuorodoje.
- Spustelėkite Save as (įrašyti kaip) ir įveskite naujos spausdinimo nuorodos pavadinimą, tada spustelėkite Save (įrašyti). Spausdinimo nuoroda bus įtraukta į sąrašą.

#### Kaip naikinti spausdinimo nuorodas

- 1. Meniu File (rinkmena) spustelėkite Print (spausdinti).
- 2. Įsitikinkite, kad produktas yra pasirinktas spausdintuvas.
- Spustelėkite mygtuką, kuris atidaro dialogo langą Properties (ypatybės). Priklausomai nuo taikomosios programos šis mygtukas gali vadintis Properties (ypatybės), Options (parinktys), Printer Setup (spausdintuvo sąranka), Printer (spausdintuvas) arba Preferences (pagrindinės parinktys).
- 4. Spustelėkite skirtuką Printing Shortcuts (spausdinimo nuorodos).
- 5. Sąraše **Printing Shortcuts** (spausdinimo nuorodos) pasirinkite spausdinimo nuorodą, kurią norite šalinti.
- Spustelėkite mygtuką Delete (šalinti). Spausdinimo nuoroda bus pašalinta iš sąrašo.
- Pastaba Pašalinti galite tik tas nuorodas, kurias sukūrėte patys. Originalių HP nuorodų šalinti negalėsite.

## Numatytųjų spausdinimo nuostatų nustatymas

Jei tam tikras nuostatas spausdindami naudojate dažnai, galbūt norėsite padaryti jas numatytosiomis, kad jos būtų iškart parinktos, kai tik programoje atversite dialogo langą **Print** (spausdinti).

#### Kaip pakeisti numatytąsias spausdinimo nuostatas

- HP sprendimų centrąs spustelėkite Settings (nuostatos), nurodykite Print Settings (spausdinimo nuostatos), tada spustelėkite Printer Settings (spausdintuvo nuostatos).
- 2. Pakeiskite spausdinimo nuostatas ir spustelėkite OK (gerai).

## 5 Pagrindinė informacija apie popierių

Į HP spausdintuvas galima dėti įvairių rūšių ir dydžių popierių: "Letter" arba A4 formato popierių, fotopopierių, skaidres ir vokus.

Šiame skyriuje pateikiamos tokios temos:

"Laikmenų įdėjimas," puslapyje 29

## Rekomenduojamos spausdinimo popieriaus rūšys

Norint pasiekti geriausią spausdinimo kokybę, HP rekomenduoja naudoti HP popieriaus rūšis, pritaikytas konkrečiai jūsų spausdinimo užduočiai.

Atsižvelgiant į jūsų šalį / regioną, kai kurių popieriaus rūšių gali nebūti.

#### Fotopopierius "HP Advanced"

Šis storas fotopopierius pasižymi greitai džiūstančiu paviršiumi, kad būtų lengva naudotis neišsitepant. Jis atsparus vandeniui, dėmėms, pirštų atspaudams ir drėgmei. Jūsų spaudiniai atrodys panašūs į parduotuvėje parduodamas nuotraukas. Popierius gaminamas kelių dydžių, įskaitant A4, 8,5 x 11 colių ir 10 x 15 cm (su skirtukais ar be jų) ir 13 x 18 cm ir dviejų paviršių – blizgaus arba švelniai blizgaus (satininio matinio). Jo sudėtyje nėra rūgščių, ilgiau išliekančioms nuotraukoms.

#### HP Everyday Photo Paper (HP įprastinis fotopopierius)

Pigiai spausdinkite spalvotus kasdienius vaizdus naudodami popierių, sukurtą paprastų nuotraukų spausdinimui. Šis nebrangus fotopopierius greitai džiūsta, jį nesunku naudoti. Gaukite ryškius, aiškius vaizdus naudodami šį popierių su bet kuriuo "inkjet" spausdintuvu. Popierius gaminamas pusiau blizgiu paviršiumi, kelių dydžių, įskaitant A4, 8,5 x 11 colių ir 10 x 15 cm (su atvartais ar be jų). Ilgiau išliekančioms nuotraukoms, sudėtyje nėra rūgščių.

#### Popierius "HP Brochure" arba popierius "HP Superior Inkjet"

Šie popieriai padengti blizgiu arba matiniu sluoksniu kiekvienoje pusėse, kad būtų galima spausdinti abiejose pusėse. Jis idealiai tinka beveik fotografinės kokybės reprodukcijoms ir profesionalų grafikai, pvz., ataskaitų viršeliams, specialioms pateiktims, brošiūroms, vokams ir kalendoriams.

#### Popierius "HP Premium Presentation" arba popierius "HP Professional"

Šis sunkus, matinis popierius, skirtas dvipusiam spausdinimui, idealiai tinka pateiktims, pasiūlymams, ataskaitoms ir informaciniams biuleteniams. Jis sunkus, kad būtų įspūdingesnis.

#### Popierius "HP Bright White Inkjet"

Popierius "HP Bright White Inkjet" užtikrina kontrastingas spalvas ir ryškų tekstą. Tinkamas naudoti dvipusiam spalvotam spausdinimui, nes yra nepermatomas, todėl idealiai tinka informaciniams biuleteniams, ataskaitoms ir skrajutėms. Jame įdiegtos technologijos "ColorLok" dėka jis mažiau tepus, užtikrina raiškesnius juodus atspalvius, ryškesnes spalvas.

#### HP spausdinimo popierius

HP spausdinimo popierius – tai aukštos kokybės daugiafunkcis popierius. Ant jo išspausdinti dokumentai atrodo tvirtesni, nei išspausdinti ant standartinio daugiafunkcio ar kopijavimo popieriaus. Dėl jame įdiegtos technologijos "ColorLok" jis mažiau tepus, užtikrina raiškesnius juodus atspalvius, ryškesnes spalvas. Jo sudėtyje nėra rūgščių, ilgiau išliekančioms nuotraukoms.

#### HP biuro popierius

HP biuro popierius – tai aukštos kokybės daugiafunkcis popierius. Tinkamas kopijoms, juodraščiams, priminimams ir kitiems kasdieniams dokumentams. Jame įdiegtos technologijos "ColorLok" dėka jis mažiau tepus, užtikrina raiškesnius juodus atspalvius, ryškesnes spalvas. Jo sudėtyje nėra rūgščių, ilgiau išliekančioms nuotraukoms.

#### HP karštojo perkėlimo lipdukai

HP karštojo perkėlimo lipdukai (spalvotiems audiniams arba lengviems ar baltiems audiniams) – tai puikus būdas sukurti unikalius marškinėlius su savo nuotraukomis.

#### HP "Premium Inkjet" skaidrės

HP "Premium Inkjet" skaidrės suteiks jūsų spalvotoms pateiktims gyvybingumo ir išraiškingumo. Šias skaidres naudoti labai parasta, jos greitai džiūsta, ant jų nesusidaro jokių dėmių.

#### HP ekonomiški fotopaketai

Pakuotėse "HP Photo Value Packs" patogiai supakuotos originalios HP kasetės ir fotopopierius "HP Advanced", kad galėtumėte taupyti laiką nuvyti šalin spėliones spausdindami nebrangias profesionalias nuotraukas savo HP spausdintuvas. Originalūs HP rašalai ir fotopopierius "HP Advanced" buvo sukurti naudoti kartu, taigi kiekvieną kartą spausdindami gausite ilgaamžes ir ryškias nuotraukas. Puikiai tiks spausdinti visas atostogų nuotraukas ar keletą spaudinių, kuriais norite pasidalyti.

#### "ColorLok"

HP rekomenduoja paprastą popierių su "ColorLok" logotipu kasdieniams dokumentams spausdinti ir kopijuoti. Visos "ColorLok" logotipu paženklintos popieriaus rūšys yra nepriklausomai išbandytos, kad atitiktų aukštus patikimumo ir spausdinimo kokybės standartus ir atspausdintų aiškius, ryškių spalvų, raiškių juodų atspalvių dokumentus ir džiūtų greičiau nei įprastos paprasto popieriaus rūšys. Ieškokite įvairių kiekių ir dydžių popieriaus rūšių su "ColorLok" logotipu iš didžiųjų popieriaus gamintojų.

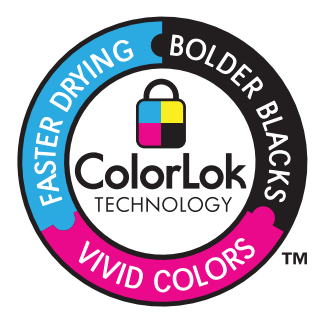

Pastaba Šiuo metu dalis informacijos HP svetainėje pateikiama tik anglų kalba.

Jei norite užsisakyti HP popieriaus ir kitų reikmenų, apsilankykite <u>www.hp.com/buy/</u> <u>supplies</u>. Jei būsite paraginti, pasirinkite savo šalį ir (arba) regioną, vadovaudamiesi raginimais pasirinkite produktą ir spustelėkite vieną iš puslapyje esančių apsipirkimo nuorodų.

### Laikmenų įdėjimas

1. Norėdami tęsti, pasirinkite popieriaus dydį.

#### Įdėkite mažo formato popieriaus

- a. Paruoškite įvesties dėklą.
  - Stumkite popieriaus pločio kreiptuvą į kairę.

lšimkite iš įvesties dėklo ten esantį popierių.

b. Įdėkite popieriaus.

Dėkite fotopopieriaus pluoštą į įvesties dėklą taip, kad trumpoji briauna būtų nukreipta į priekį, o spausdinamoji pusė – nukreipta žemyn.

Popieriaus pluoštą stumkite pirmyn tol, kol jis sustos.

Pastaba Jei jūsų naudojamas fotopopierius yra perforuotas, dėkite jį taip, kad skylutės būtų nukreiptos į jus.

Stumkite popieriaus pločio kreiptuvą dešinėn, kol jis priglus prie popieriaus krašto.

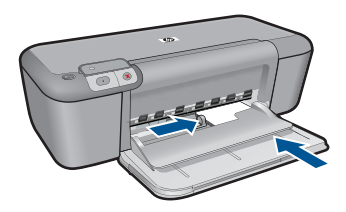

#### Įdėkite viso formato popieriaus

a. Paruoškite įvesties dėklą.

Stumkite popieriaus pločio kreiptuvą į kairę.

- lšimkite iš įvesties dėklo ten esantį popierių.
- b. Įdėkite popieriaus.

Įdėkite pluoštą popieriaus į įvesties dėklą trumpuoju kraštu į priekį spausdinamąja puse žemyn.

Popieriaus pluoštą stumkite pirmyn tol, kol jis sustos.

Stumkite popieriaus pločio kreiptuvą dešinėn, kol jis priglus prie popieriaus krašto.

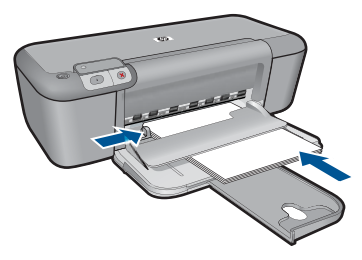

#### Vokų įdėjimas

a. Paruoškite įvesties dėklą.

Stumkite popieriaus pločio kreiptuvą į kairę.

lšimkite iš įvesties dėklo ten esantį popierių.

b. Įdėkite vokus.

Įdėkite vieną arba kelis vokus į dešinijį tolimesnijį įvesties dėklo kraštą vokų atlankais į viršų ir į kairę.

Vokų pluoštą stumkite pirmyn tol, kol jis sustos.

Stumkite popieriaus pločio kreiptuvą į dešinę link vokų pluošto, kol jis sustos.

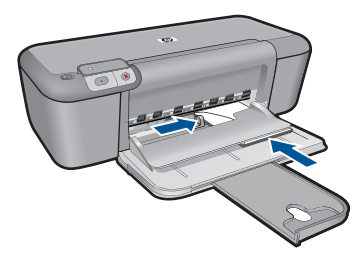

2. Žiūrėti šios temos animaciją.

## 6 Darbas su kasetėmis

- Rašalo lygio patikrinimas
- Rašalo užsakymas
- <u>Rašalo atsargos spausdinimo režimas</u>
- <u>Automatiškai išvalykite spausdinimo kasetes</u>
- <u>Išvalykite spausdinimo kasetes rankiniu būdu</u>
- Kasečių pakeitimas
- Kasetės garantijos informacija

### Rašalo lygio patikrinimas

Galite lengvai patikrinti rašalo lygį, kad išsiaiškintumėte, kada gali prireikti keisti kasetę. Rašalo lygis kasetėje rodo nustatytą rašalo likutį kasetėse.

Pastaba Jei įdėjote pakartotinai pripildytą arba perdirbtą kasetę arba kasetę, kuri buvo naudota kitame spausdintuve, rašalo lygio indikatorius gali veikti netiksliai arba visai neveikti.

**Pastaba** Rašalo lygio įspėjimai ir indikatoriai suteikia numanomą informaciją tik įspėjimo tikslais. Kai pasirodo pranešimas apie žemą rašalo lygį, pasirūpinkite atsargine kasete, kad nereikėtų atidėti svarbių spausdinimo darbų. Spausdinimo kasečių galite nekeisti, kol nepradeda blogėti spausdinimo kokybė.

**Pastaba** Spausdinant kasečių rašalas naudojamas keliais skirtingais būdais, įskaitant iniciavimo procesą, kuris paruošia produktą ir kasetes spausdinti, ir spausdinimo galvutės valymą, kuris leidžia spausdinimo purkštukams likti švariems bei leisti rašalui laisvai tekėti. Be to, šiek tiek rašalo lieka ir sunaudotoje kasetėje. Daugiau informacijos ieškokite tinklalapyje <u>www.hp.com/go/inkusage</u>.

#### Kaip patikrinti rašalo kiekį valdymo pultu

 Raskite dvi piktogramas ekrano apačioje, kurios rodo, kiek rašalo liko įdėtose spausdinimo kasetėse.

Piktogramos spalva atitinka HP spausdintuvas įdėtos spausdinimo kasetės rūšį. Priklausomai nuo to, kurias dvi spausdinimo kasetes įdėjote, rodomos tokios piktogramos:

- Žalia piktograma atitinka trijų spalvų spausdinimo kasetę.
- Juoda piktograma atitinka juodo rašalo spausdinimo kasetę.

#### Kaip patikrinti rašalo lygius iš programinės įrangos HP Photosmart

- Programoje HP sprendimų centrąs spustelėkite Settings (nuostatos), nurodykite Print Settings (spausdinimo nuostatos), tada spustelėkite Printer Toolbox (spausdintuvo parankinė).
  - Pastaba Taip pat galite atidaryti Printer Toolbox (Spausdintuvo įrankinę) dialogo lange Print Properties (spausdinimo ypatybės). Dialogo lange Print Properties (spausdinimo ypatybės) spustelėkite skirtuką Features (savybės) ir spustelėkite Printer Services (spausdintuvo paslaugos).

Pasirodys Printer Toolbox (spausdintuvo parankinė).

 Spustelėkite skirtuką Estimated Ink Level (apytikris rašalo kiekis). Bus parodytas apytikris spausdinimo kasetėse likęs rašalo kiekis.

#### Susijusios temos

"Rašalo užsakymas," puslapyje 32

### Rašalo užsakymas

Kad gautumėte kasečių numerių sąrašą, naudokite su HP spausdintuvas pateikiamą programinę įrangą ir raskite pakeistą eilės numerį.

#### Raskite kasetės numerį

- Programoje HP sprendimų centrąs spustelėkite Settings (nustatymai), nurodykite Print Settings (spausdinimo nustatymai), tuomet spustelėkite Printer Toolbox (spausdintuvo įrankiai).
  - Pastaba Taip pat galite atidaryti Printer Toolbox (Spausdintuvo įrankinę) dialogo lange Print Properties (spausdinimo ypatybės). Dialogo lange Print Properties (spausdinimo ypatybės) spustelėkite skirtuką Features (savybės) ir spustelėkite Printer Services (spausdintuvo paslaugos).

Pasirodys Printer Toolbox (spausdintuvo parankinė).

 Spustelėkite skirtuką Estimated Ink Level (apytikris rašalo kiekis). Ekrane pasirodys apytikris spausdinimo kasetėse likęs rašalo kiekis. Naudokite apačioje esantį meniu, kad pasirinktumėte komandą Cartridge details (Išsami kasetės informacija).

Kad užsisakytumėte originalių HP atsarginių dalių, skirtų HP spausdintuvas, eikite į <u>www.hp.com/buy/supplies</u>. Paraginti pasirinkite savo šalį / regioną. Sekdami raginimais pasirinkite produktą ir spustelėkite vieną iš puslapyje esančių pirkimo nuorodų.

Pastaba Kasečių užsakymo internetu paslauga teikiama ne visose šalyse / regionuose. Jei jūsų šalyje arba regione to padaryti negalima, vis vien galėsite peržiūrėti atsargų informaciją ir išspausdinti pagalbinį sąrašą, kurio gali prireikti perkant iš vietinio HP pardavėjo.

#### Kaip užsisakyti rašalo kasečių iš savo darbalaukio

- Kad sužinotumėte, kurios HP medžiagos jūsų spausdintuvui tinka, užsakykite produktus internetu arba sukurkite spausdinamą pirkinių sąrašą, atidarykite HP sprendimų centrą ir pasirinkite pirkti internetu. Rašalo įspėjimų pranešimuose taip pat parodoma informacija apie kasetes ir pirkimo internetu nuorodos. Papildomos informacijos apie kasetes ir užsakymą internetu galite rasti svetainėje <u>www.hp.com/buy/supplies</u>.
  - Pastaba Kasečių užsakymo internetu paslauga teikiama ne visose šalyse / regionuose. Jei jūsų šalyje arba regione to padaryti negalima, visvien galėsite peržiūrėti atsargų informaciją ir išspausdinti pagalbinį sąrašą, kurio gali prireikti perkant iš vietinio HP pardavėjo.

#### Susijusios temos

"Pasirinkite tinkamas kasetes," puslapyje 34

### Rašalo atsargos spausdinimo režimas

Darbas rašalo atsargos spausdinimo režimu, kai HP spausdintuvas naudoja tik vieną spausdinimo kasetę. Rašalo atsargos spausdinimo režimas nustatomas, kai iš spausdinimo kasečių dėtuvės išimama spausdinimo kasetė. Rašalo atsargos režimu produktas gali spausdinti tik iš kompiuterio.

Pastaba Kai HP spausdintuvas veikia rašalo atsargos spausdinimo režimu, apie tai informuoja ekrane pasirodęs pranešimas. Jei pranešimas yra rodomas, kai į produktą įstatytos abi spausdinimo kasetės, patikrinkite, ar nuo abiejų spausdinimo kasečių pašalinta apsauginė plastiko juostelė. Kai plastiko juostelė dengia spausdinimo kasetės kontaktus, produktas negali aptikti įdėtos spausdinimo kasetės.

#### Spausdinimo rašalo atsargos režimu rezultatai

Rašalo atsargos spausdinimo režimu spausdinama lėčiau, o spaudiniai yra prastesnės kokybės.

| Įdėta rašalo kasetė        | Rezultatas                                                                                                    |
|----------------------------|----------------------------------------------------------------------------------------------------|
| Juodo rašalo kasetė        | Spausdinant spalvos yra vaizduojamos kaip<br>pilkos spalvos atspalviai.                                                        |
| Trijų spalvų rašalo kasetė | Spausdina spalvotai, bet juodai spalvai<br>vaizduoti yra naudojamas ne visiškai juodas<br>rašalas ir ji atrodo kaip išblukusi. |

#### lšėjimas iš rašalo atsargos spausdinimo režimo

Jei norite išeiti iš rašalo atsargos spausdinimo režimo, į HP spausdintuvas įstatykite dvi spausdinimo kasetes.

#### Susijusios temos

"Kasečių pakeitimas," puslapyje 36
# Pasirinkite tinkamas kasetes

HP rekomenduoja naudoti originalias HP kasetes. Originalios HP kasetės suprojektuotos ir išbandytos su HP spausdintuvais, tad visada pasieksite puikių rezultatų.

# Susijusios temos

"Rašalo užsakymas," puslapyje 32

# Automatiškai išvalykite spausdinimo kasetes

Jei jūsų išspausdinti lapai yra neryškūs arba juose yra rašalo dryžių, spaudinimo kasetėse gali būti mažai rašalo arba jas reikia valyti. Išsamesnės informacijos rasite skyriuje "<u>Rašalo lygio patikrinimas</u>," puslapyje 31.

Jei spausdinimo kasetėse rašalo netrūksta, iš karto valykite spausdinimo kasetes.

△ [spėjimas Spausdinimo kasetes valykite tik tada, kai reikia. Jei valysite be reikalo, išeikvosite rašalą ir sutrumpinsite kasetės naudojimo laiką.

# Spausdinimo kasečių valymas

- HP sprendimų centre pasirinkite komandą Settings (nuostatos). Srityje Print Settings (spausdinimo nuostatos) spustelėkite Printer Toolbox (spausdintuvo įrankių rinkinys).
- 2. Spustelėkite Clean the Print Cartridges (valyti spausdinimo kasetes).
- 3. Spauskite Clean (valyti) ir vykdykite ekrane pateikiamus nurodymus.

# lšvalykite spausdinimo kasetes rankiniu būdu

Rankiniu būdu valyti spausdinimo kasetes turėtumėte tik tada, kai matote su kasetėmis susijusį klaidos pranešimą, pvz., 'Print cartridge missing or damaged' (Nerasta arba sugadinta spausdinimo kasetė). Pranešime turi būti nurodyta, kuri kasetė sukelia problemą. Turite valyti tik šią kasetę.

Iš pradžių pasirūpinkite, kad po ranka būtų tokios priemonės:

- Sauso porolono šluostės, pūkų nepaliekantis audinys arba kita minkšta neyranti ir pluošto nepaliekanti medžiaga.
  - Patarimas Kavos filtruose nėra pūkų, todėl jie puikiai tinka spausdinimo kasetėms valyti.
- Distiliuotas, filtruotas arba buteliuose parduodamas geriamas vanduo (vandentiekio vandenyje gali būti spausdinimo kasetėms kenksmingų teršalų).
  - A Įspėjimas Negalima spausdinimo kasetės valyti buitiniais valikliais ar alkoholiu. Tai gali sugadinti spausdinimo kasetę ar patį gaminį.

# Kaip valyti spausdinimo kasečių kontaktus

- Ijunkite produktą ir atidarykite spausdinimo kasečių dėtuvės dangtelį. Spausdinimo kasečių dėtuvė nuslenka į produkto centrą.
- 2. Palaukite, kol spausdinimo kasečių dėtuvė sustos ir nutils, ir tada atjunkite maitinimo kabelį nuo galinės produkto sienelės.
- Švelniai spustelėkite spausdinimo kasetę, kad ją atlaisvintumėte, ir ištraukite ją iš angos.
  - Pastaba Neišimkite abiejų spausdinimo kasečių tuo pačiu metu. Išimkite ir valykite spausdinimo kasetes po vieną. Nepalikite spausdinimo kasetės išėmę iš HP spausdintuvas ilgiau nei 30 minučių.
- Apžiūrėkite spausdinimo kasetės kontaktus ir patikrinkite, ar ant jų nėra rašalo ir nešvarumų sankaupų.
- Įmerkite poroloninę kempinėlę ar pūkų nepaliekančio audinio skiautę į distiliuotą vandenį ir nugręžkite.
- 6. Paimkite spausdinimo kasetę už šonų.
- Nuvalykite tik vario spalvos kontaktus. Palikite spausdinimo kasetę džiūti apie dešimt minučių.

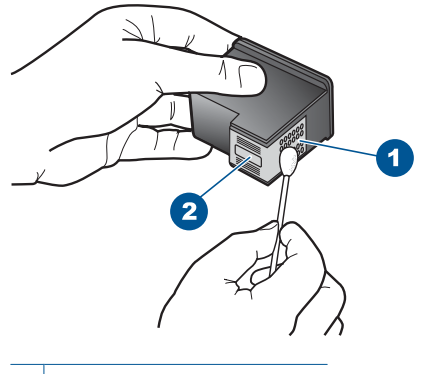

- 1 Vario spalvos kontaktai
- 2 Rašalo purkštukai (nevalyti)
- Laikykite spausdinimo kasetę taip, kad HP logotipas būtų viršuje, ir įdėkite spausdinimo kasetę atgal į angą. Įsitikinkite, kad stumiate spausdinimo kasetę tvirtai, kol ji užsifiksuos.

## Skyrius 6 skyrius

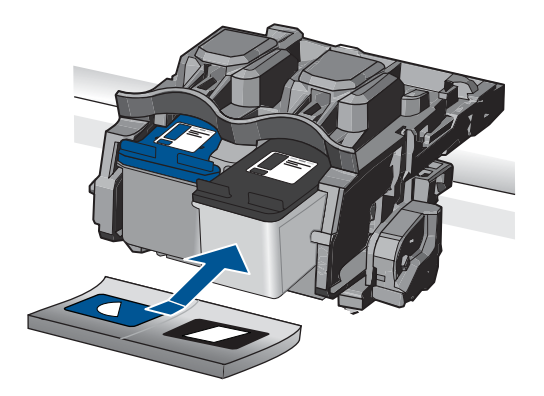

- 9. Jeigu reikia, tą patį padarykite su kita spausdinimo kasete.
- Atsargiai uždarykite spausdinimo kasečių dangtelį ir prijunkite maitinimo kabelį prie produkto užpakalinės sienelės.

# Kasečių pakeitimas

# Kaip pakeisti rašalo kasetes

- 1. Patikrinkite, ar ijungtas maitinimas.
- 2. Išimkite kasetę.
  - a. Atidarykite kasečių dangtį.

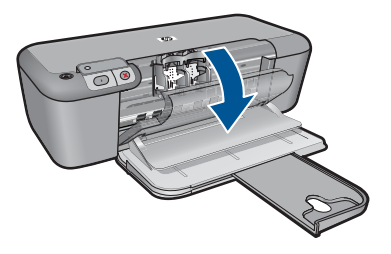

Palaukite, kol spausdinimo kasečių dėtuvė atslinks į produkto centrą.

b. Paspauskite žemyn, kad kasetę atlaisvintumėte, ir išimkite kasetę iš angos.

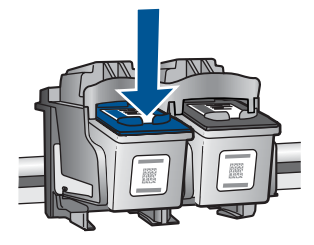

- Naujos kasetės įdėjimas.
  - a. Išimkite kasetę iš pakuotės.

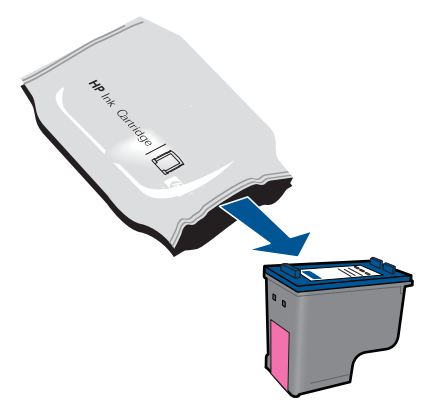

b. Pašalinkite plastikinę kasetę, naudodamiesi rožiniu traukiamuoju skirtuku.

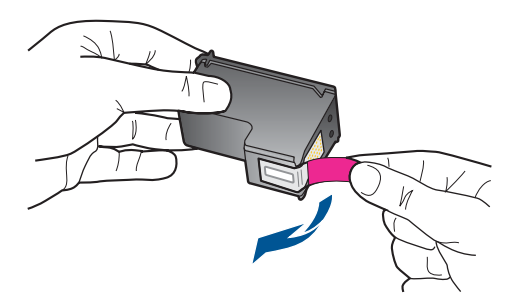

c. Sulygiuokite spalvotas piktogramas ir stumkite kasetę į angą, kol ji užsifiksuos.

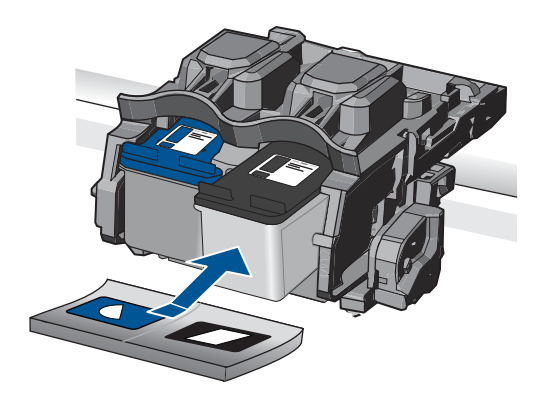

d. Uždarykite kasečių dangtį.

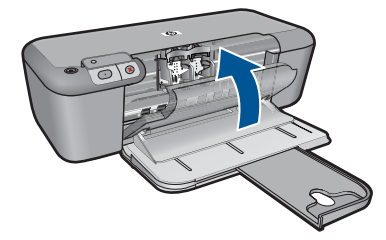

- 4. Išlygiuokite kasetes.
- 5. Žiūrėti šios temos animaciją.

# Susijusios temos

- "Pasirinkite tinkamas kasetes," puslapyje 34
- "Rašalo užsakymas," puslapyje 32

# Kasetės garantijos informacija

HP kasetės garantija galioja, jeigu gaminys naudojamas jam skirtame HP spausdinimo įrenginyje. Ši garantija negalioja tiems HP produktams, kurie buvo pakartotinai užpildyti, perdirbti, atnaujinti, netinkamai naudojami arba sugadinti.

Garantijos metu gaminiui taikoma garantija, jeigu nėra suvartotas HP rašalas ir nepasibaigęs garantijos laikas. Garantijos galiojimo pabaigos data pateikiama formatu MMMM/MM/DD, ir ją galima rasti ant gaminio, kaip parodyta paveikslėlyje:

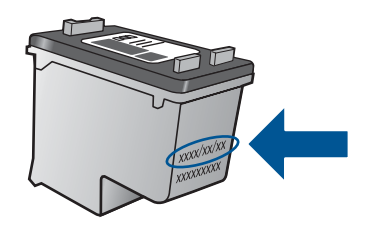

HP pareiškimo dėl ribotos garantijos kopija pateikiama atspausdintoje dokumentacijoje, gautoje kartu su produktu.

# 7 **Problemos sprendimas**

Šiame skyriuje pateikiamos tokios temos:

- HP pagalba
- Sąrankos trikčių diagnostika ir šalinimas
- <u>Spausdinimo trikčių diagnostika ir šalinimas</u>
- Klaidos

# **HP** pagalba

- <u>Techninės pagalbos procesas</u>
- HP technine pagalba telefonu
- Papildomos garantijos galimybės

# Techninės pagalbos procesas

# Jei iškilo problema, atlikite toliau nurodytus veiksmus

- 1. Patikrinkite dokumentaciją, kurią gavote su produktu.
- Apsilankykite HP palaikymo tinklapyje internete <u>www.hp.com/support</u>. HP palaikymo interneto tinklapis yra prieinamas visiems HP klientams. Tai yra greičiausias būdas gauti naujausią informaciją apie produktus bei profesionalią pagalbą ir apima šias funkcijas:
  - Galimybė greitai susisiekti su kvalifikuotais palaikymo tinkle specialistais
  - Produkto programinės įrangos ir tvarkyklės atnaujinimo versijos
  - Vertinga informacija apie produktą ir dažniausiai pasitaikančių trikčių diagnostiką ir šalinimą
  - Išplėstinio palaikymo produktų atnaujinimai, palaikymo įspėjimai ir HP naujienos, kurias galite gauti užregistravę savo produktą
- 3. Paskambinkite HP techninės pagalbos tarnybai. Paramos galimybės ir prieinamumas priklauso nuo konkretaus produkto, šalies / regiono ir kalbos.

# HP techninė pagalba telefonu

Pagalbos telefonu galimybės ir prieinamumas priklauso nuo gaminio, šalies / regiono ir kalbos.

Šiame skyriuje pateikiamos tokios temos:

- <u>Techninės pagalbos telefonu laikotarpis</u>
- Kaip skambinti
- <u>Techninės pagalbos telefono numeriai</u>
- Pasibaigus techninės pagalbos telefonu laikotarpiui

# Techninės pagalbos telefonu laikotarpis

Vienerių metų techninės pagalbos telefonu laikotarpis taikomas Šiaurės Amerikai, Azijos ir Lotynų Amerikos šalims (įskaitant Meksiką). Norėdami nustatyti techninės pagalbos

laikotarpį Europai, Viduriniams Rytams ir Afrikai, eikite į <u>www.hp.com/support</u>. Taikomi įprasti telefonines paslaugas teikiančios įmonės mokesčiai.

# Kaip skambinti

HP pagalbos tarnybai skambinkite tik būdami šalia kompiuterio ir gaminio. Būkite pasiruošę suteikti šią informaciją:

- Produkto pavadinimas ("HP Deskjet D5500 Printer series")
- Serijos numerį (esantį gale arba apačioje pritvirtintoje gaminio etiketėje)
- Pranešimą, pasirodantį iškilus problemai
- Atsakymus į šiuos klausimus:
  - Ar taip buvo nutikę anksčiau?
  - Ar galite tai atkurti?
  - Ar tuo metu, kai įvyko triktis, jūs prie kompiuterio neprijungėte naujos techninės įrangos ar neįdiegėte naujos programinės įrangos?
  - Ar dar ko nors neįvyko prieš įvykstant trikčiai (pvz., žaibavo, gaminys buvo patrauktas ar pan.)?

# Techninės pagalbos telefono numeriai

Naujausią HP techninės pagalbos telefonu numerių sąrašą ir skambučių kainas rasite <u>www.hp.com/support</u>.

# Pasibaigus techninės pagalbos telefonu laikotarpiui

Pasibaigus techninės pagalbos telefonu laikotarpiui, HP teikia techninę pagalbą už papildomą mokestį. Pagalbą taip pat galima gauti per HP internetinio aptarnavimo tinklalapį: <u>www.hp.com/support</u>. Norėdami sužinoti daugiau apie palaikymo pasirinktis, kreipkitės į HP platintoją arba skambinkite jūsų šalies ar regiono palaikymo telefonu.

# Papildomos garantijos galimybės

Už papildomą mokestį HP spausdintuvas gali būti prižiūrimas ir pagal išplėstinį priežiūros planą. Aplankykite <u>www.hp.com/support</u>, pasirinkite savo šalį / regioną ir naršykite paslaugų ir garantijos sritį, kurioje rasite informaciją apie papildomus aptarnavimo planus.

# Sąrankos trikčių diagnostika ir šalinimas

Šiame skyriuje yra informacija apie produkto trikčių diagnostiką.

Daugelis problemų iškyla produktą prijungus prie kompiuterio USB kabeliu prieš įrengiant kompiuteryje programinę įrangą HP Photosmart. Jei prijungėte produktą prie kompiuterio anksčiau, nei paragino programinės įrangos įdiegimo vedlio pranešimas, atlikite šiuos veiksmus:

# Trikčių diagnostikos bendrosios sąrankos informacija

- 1. Atjunkite USB kabelį nuo kompiuterio.
- Pašalinkite įdiegtą programinę įrangą (jei ją jau įdiegėte).
   Plačiau apie tai skaitykite "<u>Pašalinkite programinę įrangą ir įdiekite iš naujo</u>," puslapyje 43.

- 3. Perkraukite kompiuterį.
- 4. Išjunkite produktą, palaukite vieną minutę ir vėl jį įjunkite.
- 5. Iš naujo įdiekite HP Photosmart programinę įrangą.
- △ [spėjimas Nejunkite USB kabelio prie kompiuterio, kol nebūsite paraginti programinės įrangos įdiegimo ekrane.

Šiame skyriuje pateikiamos tokios temos:

- Produktas neįsijungia.
- Po produkto sąrankos produktas nespausdina
- <u>Nepasirodo registracijos langas</u>
- Pašalinkite programinę įrangą ir įdiekite iš naujo

# Produktas neįsijungia.

Bandykite šiuos sprendimus, kad išspręstumėte problemą. Sprendimai pateikiami pradedant labiausiai tikėtinu sprendimu. Jeigu pirmas sprendimas neišsprendžia problemos, bandykite likusius sprendimus, kol išspręsite problemą.

- <u>1 sprendimas: Patikrinkite, ar ijungtas maitinimo kabelis</u>
- <u>2 sprendimas: Lėčiau paspauskite mygtuką ljungti.</u>

# 1 sprendimas: Patikrinkite, ar jjungtas maitinimo kabelis

### Sprendimas:

 Įsitikinkite, kad maitinimo kabelis tvirtai prijungtas prie produkto ir maitinimo adapterio. Įjunkite maitinimo kabelį į elektros lizdą, saugiklį nuo įtampos svyravimų ar maitinimo bloką.

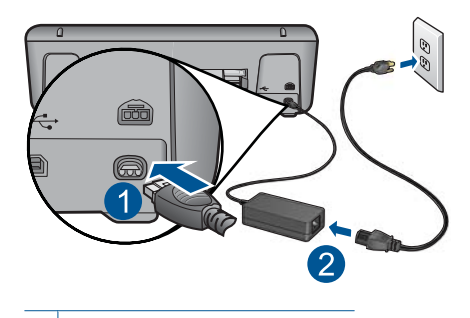

- 1 Maitinimo jungtis
- 2 Maitinimo kabelis ir adapteris
- Jei naudojate maitinimo bloką, įsitikinkite, kad jis yra įjungtas. Arba pabandykite jungti produktą tiesiai į elektros lizdą.

- Patikrinkite, ar veikia elektros lizdas. Prijunkite patikrintą veikiantį prietaisą ir pažiūrėkite, ar jam tiekiamas maitinimas. Jeigu ne, problema gali būti susijusi su elektros lizdu.
- Įsitikinkite, kad jungiklis yra įjungtas, jei jungiate produktą į maitinimo lizdą su jungikliu. Jei jis įjungtas, tačiau vis tiek neveikia, nesklandumų gali turėti elektros lizdas.

Priežastis: Produktas netinkamai prijungtas prie maitinimo šaltinio.

Jei tai neišsprendė problemos, bandykite kitą sprendimą.

# 2 sprendimas: Lėčiau paspauskite mygtuką ljungti.

**Sprendimas:** Produktas gali nereaguoti, jeigu mygtuką **Jjungti** paspausite per greitai. Paspauskite mygtuką **Jjungti** tik vieną kartą. Produktui įsijungti gali reikėti kelių minučių. Jei per tą laiką paspausite mygtuką **Jjungti** dar kartą, galite išjungti produktą.

△ **[spėjimas** Jei produktas vis tiek neįsijungia, galbūt įvyko jo mechaninis gedimas. Atjunkite produktą nuo maitinimo lizdo.

Susisiekite su HP techninės pagalbos tarnyba.

Eikite į <u>www.hp.com/support</u>. Jei prašoma, nurodykite savo šalį / regioną ir paspauskite **Contact HP** (susisiekti su HP). Bus paaiškinta, kaip paskambinti techninės pagalbos tarnybai.

Priežastis: Per greitai paspaudėte mygtuką ljungti.

# Po produkto sąrankos produktas nespausdina

Bandykite šiuos sprendimus, kad išspręstumėte problemą. Sprendimai pateikiami pradedant labiausiai tikėtinu sprendimu. Jeigu pirmas sprendimas neišsprendžia problemos, bandykite likusius sprendimus, kol išspręsite problemą.

- <u>1 žingsnis: Kad ijungtumėte produktą, paspauskite mygtuką ljungti</u>
- <u>2 žingsnis: Padarykite jūsų produktą numatytuoju spausdintuvu.</u>
- <u>3 žingsnis: Patikrinkite ryšį tarp produkto ir kompiuterio</u>

# 1 žingsnis: Kad ijungtumėte produktą, paspauskite mygtuką ljungti

**Sprendimas:** Raskite mygtuką **Jjungti**, esantį ant produkto. Jei jis nešviečia, vadinasi, produktas yra išjungtas. Patikrinkite, ar maitinimo kabelis tvirtai sujungtas su produktu ir įkištas į elektros lizdą. Paspausdami **Jjungti** mygtuką įjunkite gaminį.

Priežastis: Gali būti, kad produktas buvo neijungtas.

Jei tai neišsprendė problemos, bandykite kitą sprendimą.

# 2 žingsnis: Padarykite jūsų produktą numatytuoju spausdintuvu.

**Sprendimas:** Naudokite savo kompiuterio sistemos įrankius, kad šį produktą padarytumėte numatytuoju spausdintuvu.

**Priežastis:** Spausdinimo užduotį pasiuntėte į numatytąjį spausdintuvą, tačiau jūsų produktas nebuvo numatytasis spausdintuvas.

Jei tai neišsprendė problemos, bandykite kitą sprendimą.

# 3 žingsnis: Patikrinkite ryšį tarp produkto ir kompiuterio

Sprendimas: Patikrinkite produkto ir kompiuterio ryšį. Priežastis: Produktas ir kompiuteris nesusisiekia.

# Nepasirodo registracijos langas

**Sprendimas:** Registracijos langą ("Sign up now" (registruotis dabar)) galite paleisti "Windows" užduočių juostoje spustelėdami **Start** (pradėti), pažymėję **Programs** (programos) arba **All Programs** (visos programos), **HP**, **"Deskjet D5500 series"** ir tada spustelėję **Product Registration** (gaminio registravimas).

Priežastis: Registracijos langas automatiškai nepaleidžiamas.

# Pašalinkite programinę įrangą ir įdiekite iš naujo

Jeigu diegti nebaigta arba jeigu USB kabelį prijungėte anksčiau, nei buvo nurodyta programinės įrangos įdiegimo ekrane, gali tekti pašalinti įdiegtą programinę įrangą ir įdiegti ją pakartotinai. Negalima iš kompiuterio paprasčiausiai ištrinti HP spausdintuvas programos rinkmenų. Šalinkite jas tinkamai, naudodamiesi įdiegimo atsisakymo paslaugų programa, kuri pateikiama su HP spausdintuvas programine įranga.

# Programinės įrangos išdiegimas ir diegimas iš naujo

- "Windows" užduočių juostoje spustelėkite Start (pradėti), Settings (nuostatos), Control Panel (valdymo skydas) (arba iškart spustelėkite Control Panel (valdymo skydas)).
- Spustelėkite dukart Add/Remove Programs (diegti / šalinti programas) (arba spustelėkite Uninstall a program (pašalinti programą)).
- Pasirinkite HP Photosmart All-in-One Driver Software ("HP Photosmart All-in-One" tvarkyklės programinė įranga) ir spustelėkite Change/Remove (keisti / šalinti). Vykdykite ekrane pateikiamus nurodymus.
- 4. Atjunkite produkta nuo kompiuterio.
- 5. Iš naujo paleiskite kompiuterį.
  - Pastaba Prieš paleisdami kompiuterį iš naujo, būtinai atjunkite įrenginį. Nebaigę diegti programinės įrangos, nejunkite produkto prie kompiuterio.

- Į kompiuterio kompaktinių diskų įrenginį įdėkite produkto kompaktinį diską ir paleiskite sąrankos programą.
  - Pastaba Jeigu nepasirodys diegimo vedlys, kompaktiniame diske raskite failą Setup.exe ir dukart jį spustelėkite.

**Pastaba** Jei diegimo kompaktinio disko nebeturite, programinę įrangą galite atsisiųsti iš svetainės <u>www.hp.com/support</u>.

7. Vadovaukitės ekrane ir su produktu gautuose išspausdintuose dokumentuose pateikiamomis instrukcijomis.

Baigus programinės įrangos diegimą sistemos "Windows" dėkle pasirodys piktograma **HP skaitmeninio vaizdavimo ekranas**.

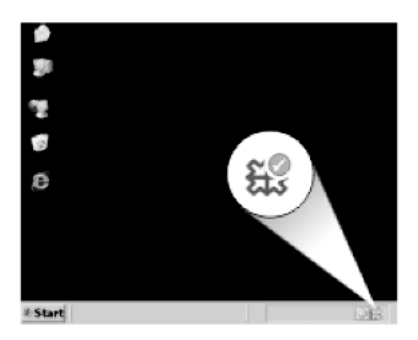

# Spausdinimo trikčių diagnostika ir šalinimas

Bandykite šiuos sprendimus, kad išspręstumėte problemą. Sprendimai pateikiami pradedant labiausiai tikėtinu sprendimu. Jeigu pirmas sprendimas neišsprendžia problemos, bandykite likusius sprendimus, kol išspręsite problemą.

- Patikrinkite kasetes
- Patikrinkite popierių
- Patikrinkite produktą
- Patikrinkite spausdintuvo nuostatas
- Jjunkite produktą iš naujo
- Susisiekite su HP pagalbos centru

# Patikrinkite kasetes

Išbandykite šiuos sprendimo variantus.

- <u>1 žingsnis: Įsitikinkite, kad naudojate autentiškas HP rašalo kasetes</u>
- <u>2 žingsnis: Patikrinkite rašalo lygius</u>

# 1 žingsnis: Įsitikinkite, kad naudojate autentiškas HP rašalo kasetes

Sprendimas: [sitikinkite, kad jūsų rašalo kasetės yra originalios HP kasetės.

HP rekomenduoja naudoti autentiškas HP rašalo kasetes. Autentiškos HP rašalo kasetės suprojektuotos ir išbandytos su HP spausdintuvais, kad visada jums padėtų pasiekti puikių rezultatų.

Pastaba HP negarantuoja ne HP rašalo kokybės ir patikimumo. Spausdintuvo priežiūra ar taisymas, būtinas dėl ne HP eksploatacinių medžiagų naudojimo, nėra garantinė priežiūra.

Jei esate įsitikinę, kad įsigijote autentiškas HP rašalo kasetes, skaitykite

www.hp.com/go/anticounterfeit

Priežastis: Buvo naudojamos rašalo kasetės, pagamintos ne HP.

Jei tai neišsprendė problemos, bandykite kitą sprendimą.

# 2 žingsnis: Patikrinkite rašalo lygius

Sprendimas: Patikrinkite apytikslį rašalo lygį rašalo kasetėse.

Pastaba Rašalo lygio įspėjimai ir indikatoriai suteikia numanomą informaciją tik įspėjimo tikslais. Kai pasirodo pranešimas apie žemą rašalo lygį, pasirūpinkite atsargine kasete, kad nereikėtų atidėti svarbių spausdinimo darbų. Neprivalote keisti kasetės, kol jus tenkina spausdinimo kokybė.

Išsamesnės informacijos ieškokite:

"Rašalo lygio patikrinimas," puslapyje 31

Priežastis: Galbūt rašalo kasetėse nepakanka rašalo.

Jei tai neišsprendė problemos, bandykite kitą sprendimą.

# Patikrinkite popierių

Išbandykite šiuos sprendimo variantus.

- 1 žingsnis: Isitikinkite, kad įdėtas tik vienos rūšies popierius
- <u>2 žingsnis: Tinkamai įdėkite pluoštą popieriaus</u>

# 1 žingsnis: Įsitikinkite, kad įdėtas tik vienos rūšies popierius

Sprendimas: Vienu metu dėkite tik vienos rūšies popierių.

Priežastis: [vesties dėkle įdėtas ne vienos rūšies popierius.

Jei tai neišsprendė problemos, bandykite kitą sprendimą.

# 2 žingsnis: Tinkamai įdėkite pluoštą popieriaus

**Sprendimas:** Iš įvesties dėklo išimkite popieriaus šūsnį, vėl ją įdėkite ir popieriaus pločio kreiptuvą stumkite link popieriaus briaunų, kol jis sustos ties jomis.

Išsamesnės informacijos ieškokite:

"Laikmenų įdėjimas," puslapyje 29

Priežastis: Neteisingai nustatyta popieriaus pločio kreiptuvo padėtis.

# Patikrinkite produktą

Išbandykite šiuos sprendimo variantus.

- <u>1 sprendimas: Kaip sulygiuoti spausdinimo kasetę</u>
- <u>2 sprendimas: Automatiškai valykite spausdinimo kasetes.</u>

# 1 sprendimas: Kaip sulygiuoti spausdinimo kasetę

**Sprendimas:** Spausdinimo kasečių išlygiavimas užtikrina aukštą spausdinimo kokybę.

# Kaip išlygiuoti spausdinimo kasetes per programą HP Photosmart

- 1. Į popieriaus dėklą įdėkite nenaudoto "Letter" arba A4 formato balto popieriaus.
- 2. Skirtuke HP sprendimų centrąs spustelėkite Settings (parametrai).
- 3. Srityje **Print Settings** (spausdinimo parametrai) spustelėkite **Printer Toolbox** (spausdintuvo įrankių rinkinys).
  - Pastaba Taip pat Printer Toolbox (spausdintuvo įrankinė) galite atverti iš dialogo lango Print Properties (spausdinimo ypatybės). Dialogo lange Print Properties (spausdinimo ypatybės) spustelėkite skirtuką Features (savybės) ir spustelėkite Printer Services (spausdintuvo paslaugos).

Atsivers Printer Toolbox (spausdintuvo priemonių komplektas).

- 4. Spustelėkite skirtuką Device Services (įrenginio paslaugos).
- 5. Spustelėkite Align the Print Cartridges (išlygiuoti spausdinimo kasetes).
- Spauskite Align (išlygiuoti) ir vykdykite ekrane pateikiamus nurodymus. HP spausdintuvas išspausdina bandomąjį lapą, išlygiuoja spausdinimo kasetes ir sukalibruoja spausdintuvą. Galite spausdinti ant kitos bandomojo lapo pusės arba išmesti jį.

Priežastis: Reikėjo sulygiuoti spausdintuvą.

Jei tai neišsprendė problemos, bandykite kitą sprendimą.

# 2 sprendimas: Automatiškai valykite spausdinimo kasetes.

Sprendimas: Valykite spausdinimo kasetes.

Išsamesnės informacijos ieškokite <u>"Automatiškai išvalykite spausdinimo kasetes</u>," puslapyje 34

Priežastis: Reikėjo išvalyti spausdinimo kasetės purkštukus.

Jei tai neišsprendė problemos, bandykite kitą sprendimą.

# Patikrinkite spausdintuvo nuostatas

Išbandykite šiuos sprendimo variantus.

- <u>1 žingsnis: Patikrinkite spausdinimo nuostatas</u>
- <u>2 žingsnis: Patikrinkite popieriaus dydžio nuostatas</u>
- <u>3 žingsnis: Patikrinkite spausdinimo paraščių nuostatas</u>

# 1 žingsnis: Patikrinkite spausdinimo nuostatas

Sprendimas: Patikrinkite spausdinimo nuostatas.

- Patikrinkite spausdinimo nuostatas ar spalvų nuostatos yra teisingos.
   Pavyzdžiui, patikrinkite, ar nėra nustatyta dokumentus spausdinti naudojant tik pilkų pustonių skalę. Arba patikrinkite ar išplėstinės spalvų nuostatos, tokios, kaip grynis, ryškumas ar spalvos tonas yra nustatyti taip, kad keistų spalvų išvaizdą.
- Patikrinkite, ar spausdinimo kokybės nuostata atitinka produkte esančio popieriaus rūšį.

Jei spalvos liejasi, gali tekti parinkti žemesnės spausdinimo kokybės nuostatą. Arba pasirinkite aukštesnės spausdinimo kokybės nuostatą, jei spausdinate aukštos kokybės nuotrauką, ir įsitikinkite, ar įvesties dėkle yra fotopopierius, toks, kaip HP Advanced Photo Paper.

Pastaba Kai kuriuose kompiuterių ekranuose spalvos gali atrodyti kitaip nei išspausdintos popieriuje. Šiuo atveju tai produkto, spausdinimo nuostatų ar spausdinimo kasečių problema. Tolesnė trikčių diagnostika ir šalinimas nėra reikalingi.

**Priežastis:** Buvo nustatytos neteisingos spausdinimo nuostatos.

Jei tai neišsprendė problemos, bandykite kitą sprendimą.

# 2 žingsnis: Patikrinkite popieriaus dydžio nuostatas

**Sprendimas:** [sitikinkite, kad pasirinkote atitinkamą jūsų projekto popieriaus dydžio nuostatą. [sitikinkite, kad įdėjote nustatyto dydžio popierių į įvesties dėklą.

**Priežastis:** Spausdintam projektui parinkta popieriaus dydžio nuostata gali būti netinkama.

Jei tai neišsprendė problemos, bandykite kitą sprendimą.

### 3 žingsnis: Patikrinkite spausdinimo paraščių nuostatas

Sprendimas: Patikrinkite paraštes.

Įsitikinkite, kad dokumento paraščių nuostatos atitinka produkto spausdinimo zonos ribas.

# Paraščių nuostatų tikrinimas

- Prieš siųsdami spausdinimo užduotis produktui, jas peržiūrėkite. Daugumoje programų reikia spustelėti meniu File (rinkmena) ir Print Preview (spaudinio peržiūra).
- Patikrinkite paraštes.
   Produktas naudoja paraštes, kurias nustatėte programoje, jei tik jos yra didesnės už minimalias paraštes, tinkamas produktui. Plačiau apie paraščių nustatymą jūsų taikomojoje programoje skaitykite programinės įrangos dokumentacijoje.
- Jei paraštės netenkina, atšaukite spausdinimo užduotį ir savo programoje iš naujo nustatykite paraštes.

Priežastis: Jūsų programoje netinkamai nustatytos paraštės.

Jei tai neišsprendė problemos, bandykite kitą sprendimą.

# ljunkite produktą iš naujo

**Sprendimas:** Išjunkite produktą ir atjunkite maitinimo kabelį. Vėl prijunkite maitinimo kabelį ir spauskite mygtuką **Jjungti**, kad įjungtumėte produktą.

Priežastis: [vyko produkto klaida.

Jei tai neišsprendė problemos, bandykite kitą sprendimą.

# Susisiekite su HP pagalbos centru

Sprendimas: Susisiekite su HP techninės pagalbos tarnyba.

Eikite į www.hp.com/support.

Jei prašoma, nurodykite savo šalį/regioną ir paspauskite **Contact HP** (Susisiekti su HP). Bus paaiškinta, kaip paskambinti techninės priežiūros tarnybai.

Priežastis: Rašalo kasetės nėra skirtos šiam produktui.

# Klaidos

Šiame skyriuje pateikiamos tokios pranešimų apie jūsų produktą kategorijos:

- Belaidžio ryšio lemputės
- Mirksinčios lemputės
- Spausdinimas rašalo atsargos spausdinimo režimu

# Belaidžio ryšio lemputės

Produkto belaidžio ryšio piktogramos, mirksėdamos nustatyta tvarka, praneša jums apie įvairias klaidas. Šioje lentelėje pateikiama informacija apie klaidų šalinimą, remiantis mirksinčiomis ar šviečiančiomis produkto piktogramomis.

Pastaba Belaidžio ryšio signalo piktograma nurodo belaidžio ryšio signalo stiprumą. Mažesnis signalo juostų skaičius nurodo silpnesnį signalą.

| Belaidžio<br>ryšio<br>mygtuko<br>lemputė | Belaidžio<br>ryšio<br>antenos<br>piktograma | Belaidžio<br>ryšio<br>signalo<br>stiprumo<br>piktograma | Belaidžio<br>ryšio<br>klaidos<br>piktograma<br>I | Klaidos<br>lemputė | Apibūdinim<br>as                                                   | Sprendima<br>s                                                                                                    |
|------------------------------------------|---------------------------------------------|---------------------------------------------------------|--------------------------------------------------|--------------------|--------------------------------------------------------------------|----------------------------------------------------------------------------------------------------|
| On<br>(ljungta)                          | On<br>(ljungta)                             | Nèra                                                    | Off<br>(lšjungta)                                | Off<br>(Išjungta)  | Belaidis<br>radijas yra<br>ijungtas.                               | Laukite, kol<br>produktas<br>prisijungs<br>prie<br>prieigos<br>taško.                                                                                                    |
| On<br>(ljungta)                          | On<br>(ljungta)                             | Néra                                                    | Off<br>(Išjungta)                                | Off<br>(Išjungta)  | Produktas<br>negali<br>prisijungti<br>prie<br>belaidžio<br>tinklo. | <ol> <li>Patikri<br/>nkite,<br/>ar<br/>belaidi<br/>s kelvedi<br/>s arba<br/>prieigo<br/>s taškas<br/>yra<br/>ijungti.</li> <li>Perkel<br/>kite<br/>produk<br/>tą<br/>arčiau<br/>belaidž<br/>io<br/>kelved<br/>žio ar<br/>prieigo<br/>s<br/>taško.</li> </ol> |
| On<br>(ljungta)                          | On<br>(ljungta)                             | Paeiliui<br>šviečia<br>signalo<br>juostos               | Off<br>(Išjungta)                                | Off<br>(Išjungta)  | Produktas<br>ieško<br>belaidžių<br>tinklų.                         | Laukite, kol<br>produktas<br>prisijungs<br>prie<br>prieigos<br>taško.                                                                                                    |
| On<br>(ljungta)                          | On<br>(ljungta)                             | Rodomos<br>signalo<br>juostos                           | Off<br>(Išjungta)                                | Off<br>(Išjungta)  | Produktas<br>prijungtas<br>prie<br>belaidžio<br>tinklo.            | Produktas<br>gali<br>spausdinti<br>belaidžiu<br>ryšiu.                                                                                                    |

# Lentelė 7-1 Belaidžio ryšio lemputės

# Skyrius 7 skyrius

|                 | 1 (1              | 3 /                                       |                   |                            |                                                                                                    |                                                                                                    |
|-----------------|-------------------|-------------------------------------------|-------------------|----------------------------|----------------------------------------------------------------------------------------------------|----------------------------------------------------------------------------------------------------|
| On<br>(ljungta) | Mirksi            | Nèra                                      | Mirksi            | Greitas<br>mirksėjima<br>s | Belaidžio<br>ryšio<br>klaida.                                                                                             | Spauskite<br>mygtuką<br>Wireless<br>(Belaidis),<br>kad<br>išjungtumėt<br>e ir<br>pašalintum<br>ėte klaidą.                 |
| Mirksi          | On<br>([jungta)   | Paeiliui<br>šviečia<br>signalo<br>juostos | Off<br>(lšjungta) | Greitas<br>mirksėjima<br>s | Vykdoma<br>"Wireless<br>Protected<br>Setup<br>(WPS)" (Ap<br>saugota<br>belaidžio<br>ryšio<br>sąranka).                    | Laukite, kol<br>produktas<br>prisijungs<br>prie<br>prieigos<br>taško.                                                      |
| Mirksi          | Off<br>(Išjungta) | Nèra                                      | Off<br>(Išjungta) | Greitas<br>mirksėjima<br>s | "Wireless<br>Protected<br>Setup<br>(WPS)" (Ap<br>saugota<br>belaidžio<br>ryšio<br>sąranka)<br>vykdymo<br>klaida.          | Spauskite<br>mygtuką<br>Wireless<br>(Belaidis),<br>kad<br>išjungtumėt<br>e ir<br>pašalintum<br>ėte klaidą.                 |
| Mirksi          | Off<br>(Išjungta) | Nèra                                      | Off<br>(Išjungta) | Greitas<br>mirksėjima<br>s | "Wireless<br>Protected<br>Setup<br>(WPS)" (Ap<br>saugota<br>belaidžio<br>ryšio<br>sąranka)<br>metu<br>sutampa<br>seansai. | Spauskite<br>mygtuką<br><b>Wireless</b><br>( <b>Belaidis</b> ),<br>kad<br>išjungtumėt<br>e ir<br>pašalintum<br>ėte klaidą. |
| On<br>([jungta) | On<br>(ljungta)   | Rodomos<br>signalo<br>juostos             | Off<br>(Išjungta) | Off<br>(Išjungta)          | "Wireless<br>Protected<br>Setup<br>(WPS)" (Ap<br>saugota<br>belaidžio<br>ryšio<br>sąranka)<br>sėkminga.                   | Produktas<br>gali<br>spausdinti<br>belaidžiu<br>ryšiu.                                                                     |

Belaidžio ryšio lemputės (tęsinys)

# Mirksinčios lemputės

Produkto lemputės, mirksėdamos skirtingais būdais, informuoja apie skirtingas klaidas. Jei reikia daugiau informacijos apie įvykusias klaidas, nurodomas mirksint arba degant produkto lemputėms, žiūrėkite toliau pateiktą lentelę.

| ljungimo<br>lemputė                 | Rašalo lygio<br>indikatorius | Lemputė<br>"Resume" (tę<br>sti) | Klaidos<br>lemputė     | Apibūdinimas                                                                                                    | Sprendimas                                                                                                    |
|-------------------------------------|------------------------------|---------------------------------|------------------------|----------------------------------------------------------------------------------------------------|----------------------------------------------------------------------------------------------------|
| Off (Išjungta)                      | Off (Išjungta)               | Off (Išjungta)                  | Off (Išjungta)         | Produktas<br>išjungtas.                                                                                                    | Paspausda<br>mi mygtuką<br><b>ljungti</b><br>ijunkite<br>produktą.                                                                                                    |
| Mirksi                              | Esami rašalo<br>lygiai       | Off (Išjungta)                  | Off (Išjungta)         | Produktas<br>atlieka užduotį.                                                                                                    | Palaukite,<br>kol<br>produktas<br>baigs.                                                                                                    |
| Sparčiai<br>mirksi tris<br>sekundes | Esami rašalo<br>lygiai       | Off (Išjungta)                  | Off (lšjungta)         | Produktas<br>apdoroja<br>užduotį arba<br>įvyko su<br>spausdinimo<br>kasete<br>nesusijusi<br>klaida.                                                                                                    | Prieš<br>pradėdami<br>naują<br>užduotį,<br>palaukite, kol<br>spausdintuv<br>as užbaigs<br>senąją.                                                                                                    |
| On (ljungta)                        | Esami rašalo<br>lygiai       | Greitas<br>mirksėjimas          | Off (lšjungta)         | Produkte neliko<br>popieriaus.<br>Produkte įstrigo<br>popieriaus<br>lapas.                                                                                                    | Įdėkite<br>popieriaus ir<br>paspauskite<br><b>Tęsti</b> .<br>Išimkite<br>įstrigusį<br>popierių ir<br>paspauskite<br><b>Tęsti</b> .                                                                                                    |
| On (ljungta)                        | Esami rašalo<br>lygiai       | Off (Išjungta)                  | Greitas<br>mirksėjimas | Atidarytas<br>spausdinimo<br>kasečių<br>dėtuvės<br>dangtelis.                                                                                                    | Uždarykite<br>spausdinimo<br>kasečių<br>dėtuvės<br>dangtelį.                                                                                                    |
| On (ljungta)                        | Abi greitai<br>mirksi.       | Off (Išjungta)                  | Greitas<br>mirksėjimas | Néra<br>spausdinimo<br>kasečių arba<br>jos netinkamai<br>įdėtos.<br>Spausdinimo<br>kasetė gali būti<br>sugedusi.<br>Nuo vienos ar<br>abiejų<br>spausdinimo<br>kasečių<br>nenuplėšta lipni<br>juosta.<br>Spausdinimo<br>kasetė<br>netinkama | Įdėkite arba<br>išimkite ir<br>pakartotinai<br>įdėkite<br>spausdinimo<br>kasetes.<br>Išimkite<br>spausdinimo<br>kasetę,<br>nuplėškite<br>juostelę ir vėl<br>įdėkite<br>spausdinimo<br>kasetę.<br>Spausdinimo<br>kasetė gali<br>netikti<br>produktui. |

# Lentelė 7-2 Mirksinčios lemputės

|              |                                                                                                    |                |                        | naudoti su<br>produktu.                                                                                  | Išsamesnės<br>informacijos<br>apie<br>suderinamas<br>spausdinimo<br>kasetes,<br>ieškokite<br>skyriuje<br>" <u>Rašalo</u><br><u>užsakymas,</u> "<br>puslapyje 32.                                                                                                    |
|--------------|----------------------------------------------------------------------------------------------------|----------------|------------------------|----------------------------------------------------------------------------------------------------|----------------------------------------------------------------------------------------------------|
| On (ljungta) | Sparčiai<br>mirksi<br>ketvirtoji trijų<br>spalvų<br>spausdinimo<br>kasetės<br>lemputė               | Off (Išjungta) | Off (lšjungta)         | Baigiasi<br>trispalvės<br>spausdinimo<br>kasetės<br>rašalas.                                             | Pakeiskite<br>trispalvę<br>spausdinimo<br>kasetę, kai<br>spausdinimo<br>kokybė<br>netenkina.                                                                                                    |
|              |                                                                                                    |                |                        |                                                                                                    | Pakeiskite<br>trispalvio<br>rašalo<br>spausdinimo<br>kasetę arba<br>spausdinkite<br>rašalo<br>atsargos<br>režimu,<br>naudodami<br>tik juodo<br>rašalo<br>kasetę.<br>Išsamesnės<br>informacijos<br>rasite<br>skyriuje<br><u>"Spausdinim</u><br>as rašalo<br>atsargos<br><u>spausdinimo</u><br>režimu,"<br>puslapyje 56 |
| On (ljungta) | Sparčiai<br>mirksi trijų<br>spalvų<br>spausdinimo<br>kasetės<br>klaidos<br>lemputė<br>Šviečia juodo | Off (Išjungta) | Greitas<br>mirksėjimas | Nerasta,<br>neteisinga įdėta<br>arba į<br>netinkamą<br>angą įdėta<br>trispalvė<br>spausdinimo<br>kasetė. | Įdėkite arba<br>išimkite ir<br>pakartotinai<br>įdėkite<br>trispalvio<br>rašalo<br>spausdinimo<br>kasetę.                                                                                                    |
|              | rašalo<br>spausdinimo<br>kasetės<br>lemputė                                                         |                |                        | Trispalvė<br>spausdinimo<br>kasetė gali būti<br>sugadinta.                                               | Išimkite<br>trispalvę<br>spausdinimo<br>kasetę,<br>nuplėškite                                                                                                    |
|              |                                                                                                    |                |                        | Trispalvė<br>spausdinimo<br>kasetė buvo<br>pašalinta.                                                    | juostą ir vėl<br>įdėkite                                                                                                    |

|              |                                                                                                    |                |                        | Nuo trispalvės<br>spausdinimo<br>kasetės<br>nenuplėšta<br>juosta.                                                                                                    | spausdinimo<br>kasetę.                                                                                                    |
|--------------|----------------------------------------------------------------------------------------------------|----------------|------------------------|----------------------------------------------------------------------------------------------------|----------------------------------------------------------------------------------------------------|
| On (ljungta) | Sparčiai<br>mirksi<br>ketvirtoji<br>juodo rašalo<br>spausdinimo<br>kasetės<br>lemputė                                                            | Off (Išjungta) | Off (Išjungta)         | Baigiasi juodos<br>spausdinimo<br>kasetės<br>rašalas.                                                                                                    | Pakeiskite<br>juodą<br>spausdinimo<br>kasetę, kai<br>spausdinimo<br>kokybė<br>netenkina.<br>Pakeiskite<br>juodo rašalo<br>spausdinimo<br>kasetę arba<br>spausdinkite<br>rašalo<br>atsargos<br>režimu,<br>naudodami<br>tik trispalvio<br>rašalo<br>kasetę.<br>Išsamesnės<br>informacijos<br>rasite<br>skyriuje<br><u>"Spausdinimo<br/>atsargos</u><br><u>spausdinimo</u><br><u>režimu,"</u><br>puslapyje 56 |
| On (ljungta) | Sparčiai<br>mirksi juodo<br>rašalo<br>spausdinimo<br>kasetės<br>klaidos<br>lemputė<br>Šviečia<br>trispalvės<br>spausdinimo<br>kasetės<br>lemputė | Off (Išjungta) | Greitas<br>mirksėjimas | Nerasta,<br>neteisinga įdėta<br>arba į<br>netinkamą<br>angą įdėta<br>juodo rašalo<br>spausdinimo<br>kasetė.<br>Juodo rašalo<br>spausdinimo<br>kasetė gali būti<br>sugadinta.<br>Juoda<br>spausdinimo<br>kasetė buvo<br>pašalinta.<br>Nuo juodo<br>rašalo<br>spausdinimo<br>kasetės<br>nenuplėšta<br>juosta. | Įdėkite arba<br>išimkite ir<br>pakartotinai<br>įdėkite juodo<br>rašalo<br>spausdinimo<br>kasetę.<br>Išimkite<br>juodo rašalo<br>spausdinimo<br>kasetę,<br>nuplėškite<br>juostą ir vėl<br>įdėkite<br>spausdinimo<br>kasetę.                                                                                                    |

# Skyrius 7 skyrius

Mirksinčios lemputės (tęsinys)

| On (ljungta) | Abi greitai<br>mirksi. | Off (Išjungta) | Greitas<br>mirksėjimas | Gali būti<br>netinkama<br>trispalvė arba<br>juodo rašalo<br>spausdinimo<br>kasetė.<br>Trispalvė arba<br>juodo rašalo<br>spausdinimo<br>kasetė gali būti<br>sugadinta. | Esamas<br>kasetes<br>pakeiskite<br>tinkamomis<br>trispalvėmis<br>arba juodo<br>rašalo<br>spausdinimo<br>kasetėmis.<br>1. Išimkite<br>juodą<br>spausdi<br>nimo<br>kasetę.<br>2. Uždaryki<br>te<br>kasečių<br>dangtį.<br>3. Jeigu vis<br>dar<br>mirksi<br>trispalvė<br>s<br>spausdi<br>nimo<br>kasetės<br>lemputė,<br>pakeiskit<br>e<br>trispalvę<br>spausdi<br>nimo<br>kasetę.<br>Jeigu<br>nemirksi<br>trispalvė<br>s<br>spausdi<br>nimo<br>kasetės<br>lemputė,<br>pakeiskit<br>e<br>trispalvė<br>s<br>spausdi<br>nimo<br>kasetės<br>lemputė,<br>pakeiskit<br>e<br>trispalvė<br>s<br>spausdi<br>nimo<br>kasetės<br>lemputė,<br>pakeiskit<br>e<br>trispalvė<br>s<br>spausdi<br>nimo<br>kasetės<br>lemputė,<br>pakeiskit<br>e<br>trispalvė<br>s<br>spausdi<br>nimo<br>kasetės<br>lemputė<br>s<br>spausdi<br>nimo<br>kasetės<br>lemputė<br>s<br>spausdi<br>nimo<br>kasetės<br>lemputė<br>s<br>spausdi<br>nimo<br>kasetės<br>lemputė<br>s<br>spausdi<br>nimo<br>kasetės<br>lemputė<br>s<br>spausdi<br>nimo<br>kasetės<br>s<br>spausdi<br>nimo<br>kasetės<br>lemputė<br>s<br>spausdi<br>nimo<br>kasetės<br>s<br>spausdi<br>nimo<br>kasetės<br>s<br>spausdi<br>nimo<br>kasetės<br>s<br>spausdi<br>nimo<br>kasetės<br>s<br>spausdi<br>nimo<br>kasetės<br>s<br>spausdi<br>nimo<br>kasetės<br>s<br>spausdi<br>nimo<br>kasetės<br>s<br>spausdi<br>nimo<br>s<br>s<br>spausdi<br>nimo<br>s<br>s<br>spausdi<br>nimo<br>s<br>s<br>spausdi<br>s<br>s<br>spausdi<br>s<br>s<br>spausdi<br>s<br>s<br>s<br>spausdi<br>s<br>s<br>s<br>spausdi<br>s<br>s<br>s<br>spausdi<br>s<br>s<br>s<br>spausdi<br>s<br>s<br>s<br>spausdi<br>s<br>s<br>s<br>spausdi<br>s<br>s<br>s<br>spausdi<br>s<br>s<br>s<br>s<br>spausdi<br>s<br>s<br>s<br>s<br>s<br>s<br>s<br>s<br>s<br>s<br>s<br>s<br>s<br>s<br>s<br>s<br>s<br>s |
|--------------|------------------------|----------------|------------------------|----------------------------------------------------------------------------------------------------|----------------------------------------------------------------------------------------------------|
|              |                        |                |                        |                                                                                                    | s<br>spausdi<br>nimo<br>kasetės<br>lemputė,<br>pakeiskit<br>e juodo<br>rašalo<br>spausdi<br>nimo<br>kasetę.                                                                                                    |

|                        |                        |                        |                        |                                           | Pastaba<br>Prieš<br>keisdami<br>kasetes<br>galite išvalyti<br>jas rankiniu<br>būdu.<br>Išsamesnės<br>informacijos<br>rasite<br>skyriuje<br>" <u>Išvalykite</u><br>spausdinimo<br>kasetes<br>rankiniu<br>būdu,"<br>puslapyje 34.                                                                                                    |
|------------------------|------------------------|------------------------|------------------------|-------------------------------------------|----------------------------------------------------------------------------------------------------|
| On (ljungta)           | Abi greitai<br>mirksi. | Off (Išjungta)         | Greitas<br>mirksėjimas | Sustojo<br>spausdinimo<br>kasečių dėtuvė. | Atidarykite<br>priekinį<br>dangtį ir<br>išvalykite<br>dėtuvės<br>strigtį.<br>Paspauskite<br>bet kurį<br>mygtuką,<br>išskyrus<br><b>jungti</b> .<br>Paspausda<br>mi mygtuką<br><b>jungti</b> ,<br>išjungsite<br>produktą.                                                                                                    |
| Greitas<br>mirksėjimas | Abi greitai<br>mirksi. | Greitas<br>mirksėjimas | Greitas<br>mirksėjimas | Įvyko<br>nepataisoma<br>klaida.           | <ol> <li>Išjunkite<br/>produktą         <ul> <li>Atjunkite<br/>maitinim<br/>o kabelį.</li> </ul> </li> <li>Minutę<br/>palaukit<br/>e, tada<br/>maitinim<br/>o kabelį<br/>vėl<br/>prijunkit<br/>e.</li> <li>Ijunkite<br/>produktą         <ul> <li>Jeigu<br/>problema<br/>išlieka,<br/>kreipkitės į<br/>HP<br/>techninės<br/>pagalbos<br/>tarnybą.</li> </ul> </li> </ol> |

# Spausdinimas rašalo atsargos spausdinimo režimu

**Sprendimas:** Jei pranešimas apie rašalo atsargos spausdinimo rėžimą pasirodo, kai į produktą įstatytos abi spausdinimo kasetės, patikrinkite, ar nuo abiejų spausdinimo kasečių pašalinta apsauginė plastiko juostelė. Kai plastiko juostelė dengia spausdinimo kasetės kontaktus, produktas negali aptikti įdėtos spausdinimo kasetės.

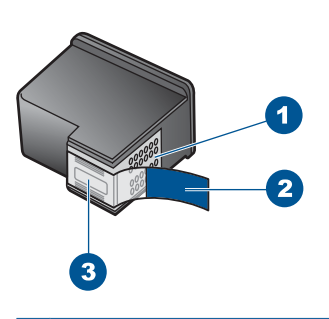

- 1 Vario spalvos kontaktai
- 2 Plastikinė juostelė su rausvu nuplėšiamu skirtuku (prieš įdedant ją būtina nuplėšti)
- 3 Rašalo purkštukai po juostele

**Priežastis:** Kai produktas aptinka tik vieną įstatytą spausdinimo kasetę, jis įjungia rašalo atsargos spausdinimo režimą. Šis spausdinimo režimas leidžia spausdinti naudojantis tik viena spausdinimo kasete, bet spausdinama lėčiau, o spaudinių kokybė yra prastesnė.

# Vykdomos užduoties 8 sustabdymas

# Spausdinimo iš HP spausdintuvas sustabdymas

Valdymo skydelyje paspauskite Atšaukti. Jei spausdinimo užduotis nesustabdoma, dar kartą paspauskite Atšaukti.

Spausdinimo atšaukimas gali kiek užtrukti.

# 9 Techninė informacija

Šiame skyriuje pateikiami HP spausdintuvas taikomi techniniai duomenys ir tarptautinė informacija apie galiojančias nuostatas.

Informacijos apie spausdinimo kasetes žr. atspausdintoje dokumentacijoje, kurią gavote kartu su HP spausdintuvas.

Šiame skyriuje pateikiamos tokios temos:

- Pastaba
- Specifikacijos
- Produkto aplinkos priežiūros programa
- Reglamentinės normos
- <u>Reglamentiniai belaidžio ryšio patvirtinimai</u>

# Pastaba

### Bendrovės "Hewlett-Packard" pareiškimai

Šiame dokumente pateikiama informacija gali būti keičiama be išankstinio įspėjimo.

Visos teisės saugomos. Šios medžiagos dauginimas, adaptavimas ar vertimas be išankstinio rašytinio "Hewlett-Packard" sutikimo yra draudžiamas, išskyrus atvejus, numatytus autorių teisių įstatyme. Vienintelė HP gaminių ir paslaugų garantija išdėstyta su tais gaminiais ir paslaugamis pateliktuose garantiniouse dokumentuose. Jokia čia patelikta informacija negali būti laikoma papildoma garantija. HP nėra atsakinga už čia esančias technines ar redagavimo klaidas ir praleistą informaciją.

© "Hewlett-Packard Development Company, L.P.", 2009

"Windows", "Windows 2000" ir "Windows XP" yra JAV teritorijoje registruoti "Microsoft Corporation" prekių ženklai.

"Windows Vista" yra "Microsoft Corporation" JAV teritorijoje ir (arba) kitose šalyse registruotas prekės ženklas arba prekės ženklas.

"Intel" ir "Pentium" yra "Intel Corporation" ir jos pavaldžiųjų bendrovių JAV ir kitose šalyse registruoti prekių ženklai arba prekių ženklai.

# **Specifikacijos**

Šiame skyriuje pateikiamos HP spausdintuvas techninės specifikacijos. Visas produkto specifikacijas rasite produkto duomenų lape <u>www.hp.com/support</u>.

### Reikalavimai sistemai

Programinės įrangos ir sistemos reikalavimus rasite "Readme" faile.

Daugiau informacijos apie būsimus operacinių sistemų išleidimus ir palaikymą rasite apsilankę HP pagalbos interneto svetainėje <u>www.hp.com/support</u>.

### Aplinkos techniniai duomenys

- Rekomenduojamas darbinės temperatūros diapazonas: 15 °C iki 32 °C (nuo 59 °F iki 90 °F)
- Leistinos darbo aplinkos temperatūros diapazonas: 5 °C iki 40 °C (nuo 41 °F iki 104 °F)
- Drėgnumas: nuo 15 % iki 80 % sant. drėgn. be kondensacijos; 28 °C maksimali temperatūra, nuo kurios prasideda kondensacija
- Leistinos neveikimo (laikymo) temperatūros diapazonas: nuo –40 °C iki 60 °C (nuo –40 °F iki 140 °F)
- Esant stipriam elektromagnetiniam laukui, HP spausdintuvas išvesties rezultatuose galimi nedideli iškraipymai
- HP rekomenduoja naudoti 3 m arba trumpesnį USB kabelį, kad dėl stipraus elektromagnetinio lauko indukuojami trukdžiai būtų kuo mažesni.

### Įvesties dėklo talpa

Paprasto popieriaus lapų: iki 80

# Popieriaus dydis

Visų tinkamo dydžio lapų sąrašo ieškokite spausdintuvo programinėje įrangoje.

### Popieriaus svoris

Laiškų popierius: 75–90 g/m² (20–24 svarai) "Legal" popierius: 75–90 g/m² (20–24 svarai) Vokai: 75–90 g/m² (20–24 svarai) Kortelės: iki 200 g/m² (ne daugiau kaip 110 svarų) Fotopopierius: iki 280 g/m² (ne daugiau kaip 75 svarai)

## Spausdinimo skyra

Daugiau informacijos apie spausdintuvo skyrą ieškokite spausdintuvo programinėje įrangoje. Daugiau informacijos ieškokite sk. "<u>Peržiūrėkite spausdinimo skyra</u>," puslapyje 24.

### Kasečių išeiga

Aplankykite <u>www.hp.com/go/learnaboutsupplies</u>, kur rasite daugiau informacijos apie apskaičiuotą kasečių išeigą.

### Garsinė informacija

Jei turite prieigą prie interneto, galite gauti garsinio pavidalo informaciją iš HP interneto svetainės. Eikite į <u>www.hp.com/support</u>.

# Produkto aplinkos priežiūros programa

"Hewlett-Packard" įsipareigojusi gaminti kokybiškus produktus aplinkai nekenkiančiu būdu. Projektuojant šį gaminį buvo paisoma perdirbimo galimybės. Užtikrinant gerą veikimą ir patikimumą buvo stengiamasi naudoti kuo mažiau skirtingų medžiagų. Nepanašios medžiagos buvo naudojamos taip, kad jas būtų lengva atskirti. Tvirtiklius ir kitus jungiamuosius elementus lengva rasti, pasiekti ir nuimti naudojant įprastus įrankius. Labai svarbios dalys buvo sukurtos taip, kad jas būtų lengva pasiekti, ardyti ir taisyti.

Daugiau informacijos rasite tinklalapyje "HP Commitment to the Environment" (HP įsipareigojimas saugoti aplinką):

www.hp.com/hpinfo/globalcitizenship/environment/index.html

Šiame skyriuje pateikiamos tokios temos:

- <u>Aplinkosaugos patarimai</u>
- Popieriaus naudojimas
- Plastikinės dalys
- Medžiagų saugos duomenų lapai
- Perdirbimo programa
- HP rašalinių spausdintuvų eksploatacinių medžiagų perdirbimo programa
- Energijos suvartojimas
- Disposal of waste equipment by users in private households in the European Union
- <u>Cheminės medžiagos</u>

# Aplinkosaugos patarimai

HP siekia padėti klientams mažiau teršti aplinką. HP toliau pateikia aplinkosaugos patarimus, kaip įvertinti jūsų spausdinimo įpročius ir sumažinti jų galimą įtaką aplinkos teršimui. Be specifinių šio produkto ypatybių, prašome apsilankyti "HP Eco Solutions" (HP aplinkosaugos sprendimai) svetainėje, kur rasite daugiau informacijos apie HP aplinkosaugos veiklą.

www.hp.com/hpinfo/globalcitizenship/environment/

## Jūsų produkto ypatybės, padedančios saugoti aplinką

- Smart Web printing (intelektualusis tinklalapių spausdinimas): Į "HP Smart Web Printing" (HP intelektualusis tinklalapių spausdinimas) sąsają įtraukti langai Clip Book (Iškarpų sritis) ir Edit Clips (Taisyti iškarpas), kur galite saugoti, tvarkyti ar spausdinti tinkle surinktas iškarpas.
   Išsamesnės informacijos rasite skyriuje "Tinklalapio spausdinimas," puslapyje 22.
- Energy Savings information (Energijos taupymo informacija): Informacija, kaip nustatyti šio produkto ENERGY STAR® kvalifikacijos būseną, rasite <u>"Energijos suvartojimas</u>," puslapyje 61.
- Recycled Materials (Perdirbtos medžiagos): Daugiau informacijos apie HP gaminių perdirbimą pateikiama internete adresu: www.hp.com/hpinfo/globalcitizenship/environment/recycle/

# Popieriaus naudojimas

Šis gaminys pritaikytas naudoti perdirbtą popierių pagal standartus DIN 19309 ir EN 12281:2002.

# Plastikinės dalys

Plastikinės dalys, sveriančios daugiau kaip 25 gramus, paženklintos pagal tarptautinius standartus – tai padidina galimybę identifikuoti plastikines dalis, kurias, baigus eksploatuoti produktą, galima atiduoti perdirbti.

# Medžiagų saugos duomenų lapai

Medžiagų saugos duomenų lapus (MSDS) galima gauti iš HP svetainės: www.hp.com/go/msds

# Perdirbimo programa

HP siūlo vis daugiau gaminių grąžinimo ir perdirbimo programų daugelyje šalių ar regionų ir bendradarbiauja su kai kuriais didžiausiais pasaulio elektroninės įrangos perdirbimo centrais. HP saugo išteklius perparduodama kai kuriuos populiariausius savo gaminius. Daugiau informacijos apie HP gaminių perdirbimą ieškokite:

www.hp.com/hpinfo/globalcitizenship/environment/recycle/

# HP rašalinių spausdintuvų eksploatacinių medžiagų perdirbimo programa

HP yra įsipareigojusi saugoti aplinką. HP rašalinių spausdintuvų eksploatacinių medžiagų perdirbimo programa vykdoma daugelyje šalių ir (arba) regionų ir leidžia nemokamai perdirbti panaudotas spausdinimo ir rašalo kasetes. Daugiau informacijos ieškokite interneto svetainėje:

www.hp.com/hpinfo/globalcitizenship/environment/recycle/

# Energijos suvartojimas

"Sleep" (Pristabdytoji) veiksena, nesumažindama didelio šio gaminio efektyvumo, labai sumažina energijos vartojimą, taip saugodama gamtos išteklius ir taupydama pinigus. Informaciją, kaip nustatyti "ENERGY STAR®" kvalifikacijos būseną šiam produktui, rasite produkto duomenų lape arba specifikacijų lape. Kvalifikuoti produktai taip pat pateikti sąraše svetainėje <u>www.hp.com/go/energystar</u>.

inglish

nçais

**esti** 

Polski

### Disposal of waste equipment by users in private households in the European Union

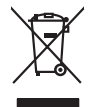

Disposal of Waste Equipment by Users in Private Households in the European Union. This symbol on the product or on its poologing indicates that this product must not be disposed of with your other household weate. Instead, it is your responsibility to dispose of you equipment by house joint or out adjusted collection point of the nerviciting of wave becirclic and electronic equipment. The supports collection and recycling of your wate equipment by disposed of with point of disposed will help to conserve native resources and ensure that is acceled in a name that protect human health and the environment. For more information door you can doop of your wate equipment for recycling, parse conduct you to call of your weate equipments. The super disposal will help to conserve native interpolicies door and the protect.

No con topol tipol mane, provide sequeptinem do response, proder colonal por a concurso proder a direct sequeptinem da response, proder colonal por a concurso proder a direct sequeptinem da response, proder colonal por a concurso direct sequeptinem da response proder a direct sequeptinem da response proder a direct concurso direct sequeptinem da response proder a direct sequeptinem da response proder a direct sequeptinem da response proder a direct sequeptinem da response proder a direct sequeptinem da response proder a direct sequeptinem da response direct sequeptinem da response direct de response direct sequeptinem da response direct sequeptinem da response direct sequeptinem da response direct sequeptinem da response direct sequeptinem da response direct sequeptinem da response direct sequeptinem da response direct sequeptinem da response direct sequeptinem da response direct sequeptinem da response direct sequeptinem da response direct sequeptinem da response direct sequeptinem da response direct de response da response direct da res

Nate many, wire sinde under animaterie bestechen einengen oder einengen oder solltere einzuber. Einsargung von Elektrogerichten durch Benutzer in privaten Haushalten ich der Lu Dieses symbol auf dem Produkt oder desen Verprodung gibt an, dass der Produkt nicht zusammen mit dem Ratantill enterge werden darf. Es chlang daher herr Veruntwortung, das Stepsehn herr oder desen Verproduktion auf der desen Verproduktion gibt an, dass der Produkt nicht zusammen mit dem Ratantill enterge werden darf. Es chlang daher herr Veruntwortung, das Stepsehn herr oder des Behargente zum zur Stepsehn herr Er Grauper gefast zum köhnte der Mande Stepsehn herr oder sind auf des Behargente zum zur Stepsehn herr der der des Behargente zum zur Stepsehn herr der der des Behargente zum der Stepsehn herr der der Behargente zum zur Stepsehn herr der Behargente zum Behargente zum Zusahn herr der Umwehlt dares Behargente zum zur Stepsehn herr der der Umwehlt dares Behargente zum zur Stepsehn herr der Behargente zum Zusahn herr der Behargente zum Behargente zum Behargente zum Behargente zum Behargente zum Behargente zum Zusahn herr der Behargente zum Zusahn herr der Behargente zum Behargente zum Behargente zum Behargente zum Zusahn herr der Behargente zum Behargente zum Behar

t anticeme entratione, vientisamione core rout, voi se las vient envotient notant: adminimental appraerichiatore da creationane da parte di privati nell'Unione Europea esto simbolo dire appare sul produto o sulla contestina midica due il produto non deve suse malito quiame sull'abit ritudi domescie. Ci il uterit deveno providere allo administrati da programa sulla produto o sulla contestina midica due il produto non deve suse malito quiame sull'abit ritudi domescie. La noccolas a li inclangajo andi delle apparectationare do tratta no las di annihimento trovincon la concensaria della fonza contacte de la paparectationa de la producto. La partece da la programa da la presenta da la presenta da la pre

Eliminación de residuos de aparatos elétricos y electrónicos por parte de usuarios domésticos en la Unión Europea Eliminación de residuos de aparatos elétricos y electrónicos por parte de usuarios domésticos. For el contensi, si debe eliminar este tipo de residuo, es reponsabilidad de usuario entregante no unante de recesión designada de aparatos de entoritos y elétricos. El recidar y la recogida por sepando de estos residuos en el momento de la eliminación ovularios a preserva recursos naturales y o granitizar que el enciciale proteja la caldar y el medio ambientos de designados de estos residuos la grande de parte de residuos por su recidados aportanse de tencidas proteja la caldar y el medio ambientos de estos residuos do constructivos de fortericos y eléctricos o con la devicida de la caldar de atorida de asandos de activas de medio ambientos de la esticidados de paratos residuos do medios de activas de activas de la estica de asandos de activas de activas de la estica de activas de activas de la estica de activas de activas de la estica de activas de activas de la estica de activas de activas de la estica de activas de activas de la estica de activas de activas de activas de la estica de activas de activas de la estica de activas de activas de la estica de activas de activas de la estica de activas de activas de la estica de activas de activas de la estica de activas de la estica de la estica de activas de la estica de activas de la estica de la estica de la estica de la estica de la estica de la estica de la estica de la estica de la estica de la estica de la estica de la estica de la estica de la estica de la estica de la estic

Likvidace vysloužilého zařízení uživateli v domácnosti v zemich EU Tala značka na pradukt nebo na jeho obalo značuje, že teto produkt nemi byl likvidován pratým vyhozenim do běžného domovního odpadu. Odpovídále za to, že vysloužilé znátem bude předova k likvida ci do stanových běmých mia uterných k revylkace polebine zpisobem drvinicím liduže zdraví a živnis pratelik. Dabi niformace o tom, kom nižket a polečna k stanova stanovaní přirodnich zdroji a zajíšluje, že nevylkace polebine zpisobem drvinicím liduže zdraví a živnis pratelik. Dabi niformace o tom, kom nižket vyslužile zárazem lided k revylkaci, mialete zsika d vidadí mini samapravy, o zajednosta produkti sava čisla v sa dovala polebo volavela, ka je pradukt v sa stravenské stravel v sa velkaci na stravenské sa v sa stravenské sa v sa stravenské sa stravenské sa stravenské sa stravenské sa stravel vidadí mini samapravy o v spěcenské prováděli sa vzi livitará dovalovali polebo volavbě, kde je pradukt

Borskaffelse af affaldsudstyr for brugere i private husholdninger i EU Dette symlop på posikket eller på dets embalage indikere, at produktet ikke må borskaffe stammen med andet husholdningsaffald. I stedet er det dit ansvar at borskaffe affaldsudstyr på af at allevere det all det alle bergene en danningsateber met herbik på genbarg af eldetnik saffaldsudstyr. Den separate indramling og genbrag af af affaldsudstyr på rådspunkte for borskaffelse med til at berøre naturige resourcer og sike, at gentrug indret sted på en måde, de beskyfter mennesken heldes anim miljeet. Hvis du vil vide mete om, hvor d kan afberee aft allafaldsudst.

am, mora van anvenete dia natasautaryt is genorgi, sun au sontate kommunen, de lokate enrovationsvasen eller den kontening, hord a kabe produkte. Alfvore van afgestankte apparaturu door gebruiterine, in particultere huksihaudens in de Kouropese Ume Di symbol og het product of de verpakking geeft aan dat all product nigt magin vanden afgevoerder met het husbadelijk ofed. Het is uw ventiveordelijkhet av digedankte apparaturu of le kevens op een congrevens intransmolet van dat all product nigt magin vanden afgevoerd met het husbadelijk ofed. Het is uw ventiveordelijkhet av digedankte apparaturu apparaturu draget bij to het spansen van rabunitijke boronen en to het hetgebruit van materiaal op een vige dae evolgsaarandeet en het husbe kasethem. Voar met informatie o het borongerschit.

Eromaigridomistes kosutuselt kõrvaldatuvate seadmete kältenine Evroopp Liidus Ku todel rõi ober pelandil on se suisuka ku todu kasi kasi ku tekste ku tekste ku tekste ku tekste ku tekste ku uliteserimiskens. Uliteseninaate seadmete eradi kagamine ja kältenine alab sääta kodukasi kasi kasi kasi ku tekst usi kasi ku tekste ku tekste ku tekste ku tekste ku tekste ku tekste ku tekste ku tekste ku tekste ku tekste ku

Har-IntelVan laiteiden käsittely kottalouksias Eurooppan unionin aluvelle män kuteisessi ja espäksiksissi ole enterkitä esittelä eli kuteittei sia on kuteihätä kuiskajäteiden mukana. Käyttäjän vehellisuus on huolehtia siita, että hävitettavä laite oimitelaan sähkö, ja elektroniikkajateironna teröppisteisesen. Hävitettävin laitaiden eilillen teröryta ja keirötys sääädä luonnovaroija, kutei kuteissi ja kuteittavä ja kuteittavä sia ta keirän kajaduu toralla, joku suojette limiteit tervenjä ja prapäristä. Saatta vahritassa läätelää ja jakai kuteissi ja keirötys sääädä luonnovaroija. Näitä kuteissi kuteissi ja ja kuteissi ja kuteissi ja kuteissi ja kuteissi ja kuteissi ja kuteissi ja kuteissi ja kuteissa ja kuteissi ja kuteissa ja kuteissa ja kuteissa ja kuteissa ja kuteissä ja kuteissä ja kuteissa ja kuteissä ja kuteissä ja kuteissä ja kuteissä ja

apper, i per samonigue ano to enois organoste na posor. A hulidadéamographi kezelése a meginhatartataskhen az Európai Uniciban. Es a subcialat hulida y a temelan vegy anak, cossingli nam vegen este de la cossi de la cossi de este la cossi de la cossi de la cossi de la cossi de la cossi de la cossi de la cossi de la cossi de la cossi de la cossi de la cossi de la cossi de la cossi de la cossi de la cossi de la cossi de la cossi de la cossi de la cossi de l

o nery monitary zanace, in rusci na minace vegnjerene ogunaco vanana z voj o enne organizacijana. Uzotaju ostrživačniš na nederičjan intricem Eropes Savienibas privitajis majisaminelicitas Sis simbal su ierices voi tis ispolojuma norida, je so ierici nedrist izmest kopā or prēsijem mijaraminelicitas to nadod nordžitajis avakšanas veika ji ništi veika nederija elektrika an estava norizētā partatotā. Specida nederigās ierices, polidzi tarajā avakšanas veika ir veika partatota sargā cilektrika ar estava artikas norizētā partatotā. Specida nederigās ierices savakšana un ortezētā partatota. padat nederijo terici, ladas, zasimieste ar vietep partatotā, nagada nedera veika elektrika veikas denes veika elektrika nederijas, kari egidaļates to ieris veikas neu negatares veikas neu nederijas ierices savakšana un ortezēta partatota ver negādā nederijo terici, ladas, zasimieste ar vietep partatota, majama artikas neutras neutras daratotas partatotas veikas neutras neutras

naguaa menango mico, taou, au aumente ai meng panahaka, mapaminekata damania dankasina demiar da menala, kai egodapeta so renct. Evropos Squageas vantoloje ja privacije namu uku da produkta negali biti ilmentas kartu su klomis namu oko difekomis. Jas privalari ismo alfekama janga diduodami ja ja falekamo elektroni angao parlicihan punku je alfekamo janga pabu bakihai sumentan i perdidame, bus takogani nationali stelikoli i rutzitirinama, kad janga ya pedrida zinaga na ja mita pusajanci bidu. Del informacio pet ta ju da produkta pedri biti sinta pedra pedri si gama panaja di duodami ja diletu vizente anatanga tari pana panaja pedra pana pet pedra pedra pedra pedra pedra pedra pedra pedra pedra pedra panaga kan ja pedra tari pedra pedra

dliletý Brezinio kunych ukor podobovy, slove podobovy, ktore podobovy do soboli se podobovy do se podobovy do s Utylizacja zužytego sprzętu przez użytkowników domowych w Unii Europejskiej Subiał do unierzegow na produkrej bio padkowaniu oznacza, że lego produktu nie należy wyrzucać re u vyjuzida u zajvego sprzetu przez u uzytawanikow somowych w Unii suropejskoj ca u innymi odpodni domowali, Upławnik jest odpowiedaj na obatrzenie su zajwe przek da wyzaczenego poliku grandzanie datowa i stodowala natvarinego. Datas informacje na temat podaću utyżetych urządzeń natvari u zajska u odpowiednich wdat z ladatych, w przeskiejalnowi z admowali z dodowala natvarinego. Datas informacje na temat poda u vjizacji zużytych urządzeń natvari u zajska u odpowiednich wdat z ladatych, w przeskiejalnowi z admowali z modarnego ka w miejcu zajska produku.

uz prace o opometania maca consumpti, w praceoparame zajmęcym se obraniami oposowi na w imięca subaje produku. Desarrał ce egupianienias pra vziadnie sie masificianica da Uniba Europeia Este simbol no produko u na embolagemi nidica uge o produko nito pode ser descartado jimo com o liko domietico. No entanto, é sua responsabilidade levar os equ a semi descratada u un porto de calcida designado para u reciclagam de equipamento setito efectivaca. No calcina sepanda e a reciclogem dos equipamentos no m descarte logicantada u un porto de calcida designado para u reciclagam de equipamentos setito efectivacas. A coleta sepanda e a reciclogem de equipamentos atem descratada de loma a protegar a sualde das esuas no esta desista de loma conservição da impesan esta meio ambiente informações subje en de descarte reguipamentos para reciclagam, ente em contato con escitatios las de sua cádado, eservição de limpesa públicade este bairo ao

# užívateľov v krajinách Európskej únie pri vyhadzovaní zariadenia v domácom používaní do odpadu Ja ozvolute oleho na jeho obale znamená že nesmie by vyhadený s iným komunálnym odpadom. Namiesto toho máte po

os odovzda toto zariade temo symbol na produkte alebo na jeho obale znamena, že nesme pi vyhlodený s trym komunatým odpadom. Nomiesto loho male povinnos odovzda talo zanadene na Zeeno mieste, kde sa zakrepacieji neroklička elektrických a dekoncilých zariadne. Spenovaný ze na revyklácia zaliadne u včeného na odpad pomže chráni privándor zdroje a zabezpečí talý spůsto nervyklácie, korý bude chráni ľudské zdrava e živohe prostrelie. Dáble informáce o separovanom zbere a recyklácii získate na miestnom obecnom úrade, vo líme zabezpečívicie zber všiho komunáhno dodaná debo v predání, kde se traduktí kolili.

Ter men averupen und varans kommannens oppolariseto v predapin, ide te produkt kapili.
Ravnanje z događno opereno v popolariseta in averupen varans kommannens odpolariseto v predapin kapili z davata i popolariseta i popolariseta i popolari popolariseta i popolariset

# Svenska

### Cheminės medžiagos

HP yra įsipareigojusi suteikti informciją apie produktuose naudojamas chemines medžiagas, kad atitiktų teisinius reikalavimus, pvz., REACH (Europos Parlamento ir Tarybos direktyva EC nr. 1907/2006). Šio produkto cheminės informacijos ataskaitą rasite: www.hp.com/go/reach.

# Reglamentinės normos

HP spausdintuvas atitinka jūsų šalyje / regione reglamentuojančių agentūrų taikomus reikalavimus produktams.

Šiame skyriuje pateikiamos tokios temos:

- <u>Reglamentinis modelio identifikavimo numeris</u>
- FCC statement
- Notice to users in Korea
- VCCI (Class B) compliance statement for users in Japan
- Notice to users in Japan about the power cord
- "HP Deskjet D5500 Printer series" declaration of conformity

### Reglamentinis modelio identifikavimo numeris

Kad būtų galima užtikrinti atpažinimą pagal normatyvus, šis produktas pažymėtas normatyviniu modelio numeriu. Šio gaminio normatyvinis modelio numeris yra SNPRB-0921-04. Šio numerio nereikėtų painioti su prekės pavadinimu ("HP Deskjet D5500 Printer series" ir kt.) arba su gaminio numeriu (CH358 ir kt.).

# FCC statement

# **FCC** statement

The United States Federal Communications Commission (in 47 CFR 15.105) has specified that the following notice be brought to the attention of users of this product.

This equipment has been tested and found to comply with the limits for a Class B digital device, pursuant to Part 15 of the FCC Rules. These limits are designed to provide reasonable protection against harmful interference in a residential installation. This equipment generates, uses and can radiate radio frequency energy and, if not installed and used in accordance with the instructions, may cause harmful interference to radio communications. However, there is no guarantee that interference to radio or television reception, which can be determined by turning the equipment off and on, the user is encouraged to try to correct the interference by one or more of the following measures:

- Reorient the receiving antenna.
- Increase the separation between the equipment and the receiver.
- Connect the equipment into an outlet on a circuit different from that to which the receiver is connected.
- Consult the dealer or an experienced radio/TV technician for help.

For further information, contact:

Manager of Corporate Product Regulations Hewlett-Packard Company 3000 Hanover Street Palo Alto, Ca 94304 (650) 857-1501

Modifications (part 15.21)

The FCC requires the user to be notified that any changes or modifications made to this device that are not expressly approved by HP may void the user's authority to operate the equipment.

This device complies with Part 15 of the FCC Rules. Operation is subject to the following two conditions: (1) this device may not cause harmful interference, and (2) this device must accept any interference received, including interference that may cause undesired operation.

# Notice to users in Korea

# B 급 기기(가정용 방송통신기기) 이 기기는 가정용(B급)으로 전자파적합등록을 한 기기로서 주 로 가정에서 사용하는 것을 목적으로 하며, 모든 지역에서 사 용할 수 있습니다.

# VCCI (Class B) compliance statement for users in Japan

この装置は、情報処理装置等電波障害自主規制協議会(VCCI)の基準に基づくクラス B情報技術装置です。この装置は、家庭環境で使用することを目的としていますが、こ の装置がラジオやテレビジョン受信機に近接して使用されると受信障害を引き起こす ことがあります。

取り扱い説明書に従って正しい取り扱いをして下さい。

# Notice to users in Japan about the power cord

製品には、同梱された電源コードをお使い下さい。 同梱された電源コードは、他の製品では使用出来ません。

# "HP Deskjet D5500 Printer series" declaration of conformity

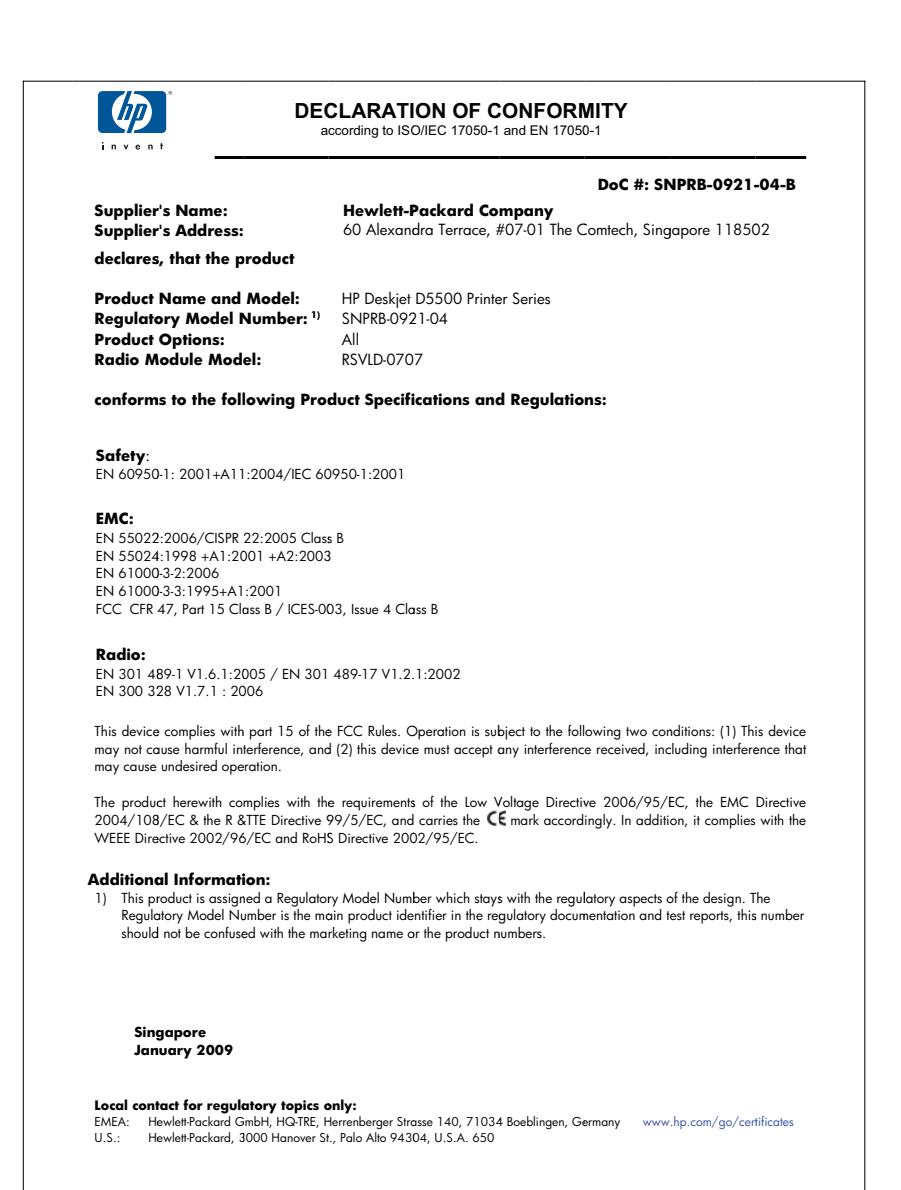

# Reglamentiniai belaidžio ryšio patvirtinimai

Šiame skyriuje pateikiama tokia reglamentinė informacija apie belaidžio ryšio gaminius:

- Exposure to radio frequency radiation
- Notice to users in Brazil
- Notice to users in Canada
- European Union regulatory notice
- Notice to users in Taiwan

# Exposure to radio frequency radiation

# **Exposure to radio frequency radiation**

 $\wedge$ 

**Caution** The radiated output power of this device is far below the FCC radio frequency exposure limits. Nevertheless, the device shall be used in such a manner that the potential for human contact during normal operation is minimized. This product and any attached external antenna, if supported, shall be placed in such a manner to minimize the potential for human contact during normal operation. In order to avoid the possibility of exceeding the FCC radio frequency exposure limits, human proximity to the antenna shall not be less than 20 cm (8 inches) during normal operation.

# Notice to users in Brazil

# Aviso aos usuários no Brasil

Este equipamento opera em caráter secundário, isto é, não tem direito à proteção contra interferência prejudicial, mesmo de estações do mesmo tipo, e não pode causar interferência a sistemas operando em caráter primário. (Res.ANATEL 282/2001).

# Notice to users in Canada

# Notice to users in Canada/Note à l'attention des utilisateurs canadiens

**For Indoor Use.** This digital apparatus does not exceed the Class B limits for radio noise emissions from the digital apparatus set out in the Radio Interference Regulations of the Canadian Department of Communications. The internal wireless radio complies with RSS 210 and RSS GEN of Industry Canada.

**Utiliser à l'intérieur.** Le présent appareil numérique n'émet pas de bruit radioélectrique dépassant les limites applicables aux appareils numériques de la classe B prescrites dans le Règlement sur le brouillage radioélectrique édicté par le ministère des Communications du Canada. Le composant RF interne est conforme a la norme RSS-210 and RSS GEN d'Industrie Canada.

# **European Union Regulatory Notice**

Products bearing the CE marking comply with the following EU Directives:

- Low Voltage Directive 2006/95/EC
- EMC Directive 2004/108/EC

CE compliance of this product is valid only if powered with the correct CE-marked AC adapter provided by HP.

If this product has telecommunications functionality, it also complies with the essential requirements of the following EU Directive:

• R&TTE Directive 1999/5/EC

Compliance with these directives implies conformity to harmonized European standards (European Norms) that are listed in the EU Declaration of Conformity issued by HP for this product or product family. This compliance is indicated by the following conformity marking placed on the product.

# **(()**

The wireless telecommunications functionality of this product may be used in the following EU and EFTA countries:

Austria, Belgium, Bulgaria, Cyprus, Czech Republic, Denmark, Estonia, Finland, France, Germany, Greece, Hungary, Iceland, Ireland, Italy, Latvia, Liechtenstein, Lithuania, Luxembourg, Malta, Netherlands, Norway, Poland, Portugal, Romania, Slovak Republic, Slovenia, Spain, Sweden, Switzerland and United Kingdom.

# Products with 2.4-GHz wireless LAN devices

### France

For 2.4 GHz Wireless LAN operation of this product certain restrictions apply: This product may be used indoor for the entire 2400-2483.5 MHz frequency band (channels 1-13). For outdoor use, only 2400-2454 MHz frequency band (channels 1-9) may be used. For the latest requirements, see http://www.art-telecom.fr.

# Italy

License required for use. Verify with your dealer or directly with the General Direction for Frequency Planning and Management (Direzione Generale Pianificazione e Gestione Frequenze).

# Notice to users in Taiwan

低功率電波輻射性電機管理辦法

# 第十二條

經型式認證合格之低功率射頻電機,非經許可,公司、商號或使用者均不得擅自變更頻 率、加大功率或變更設計之特性及功能。

# 第十四條

低功率射頻電機之使用不得影響飛航安全及干擾合法通信;經發現有干擾現象時,應立 即停用,並改善至無干擾時方得繼續使用。

前項合法通信,指依電信法規定作業之無線電通信。低功率射頻電機須忍受合法通信或 工業、科學及醫藥用電波輻射性電機設備之干擾。

# Rodyklė

# Α

aplinka aplinkos techniniai duomenys 59 Produkto aplinkos priežiūros programa 60

# G

garantija 40

# 

iš naujo įdiegti programinę įrangą 43

# Ρ

Pagalbos procesas 39 pagalbos telefonas 39 pasibaigus techninės pagalbos laikotarpiui 40 pašalinti programinę iranga 43 perdirbti rašalo kasetės 61 popierius rekomenduojamos rūšys 27 pranešimai apie klaidas 48 problemos pranešimai apie klaidas 48 spausdinti 44 programinės įrangos įdiegimas jdiegti iš naujo 43 pašalinti 43

# R

rasto spausdintuvo ekranas, Windows 8 rašalo atsargos spausdinimo režimas 33 reglamentinės normos belaidžio ryšio patvirtinimai 66 normatyvinis modelio identifikacijos numeris 63 reikalavimai sistemai 59 ryšio problemos HP "All-in-One" neįsijungia 41

# S

sauga tinklas, WEP raktas 8 sąsajos kortelė 7 sąsajos plokštė 5 spausdinimas naudojantis viena rašalo kasete 33 spausdinti trikčių diagnostika ir šalinimas 44

# Т

techninė informacija aplinkos techniniai duomenys 59 reikalavimai sistemai 59 Techninės pagalbos telefonu laikotarpis Techninės pagalbos laikotarpis 39 tinklas sąsajos kortelė 7 sąsajos plokštė 5 trikčių diagnostika ir šalinimas nustatymas 40 pranešimai apie klaidas 48 spausdinti 44

# V

vartotojų palaikymo tarnyba garantija 40
